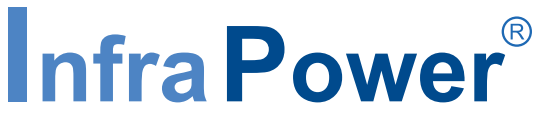

Inspired by Your Data Center

# User Manual - PPS-04-S

# **GUI & SNMP for Z series IP PDU**

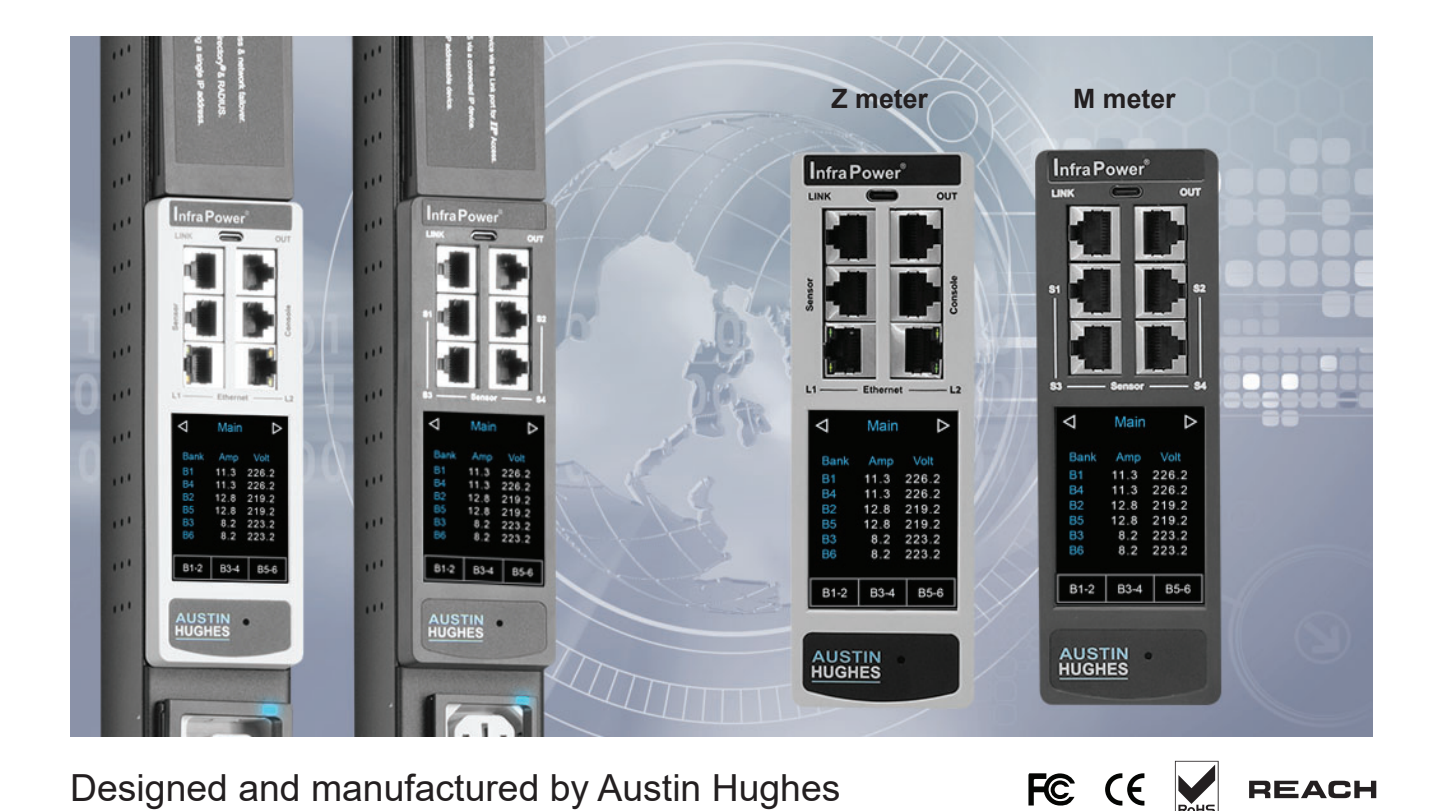

#### Legal Information

First English printing, April 2024

Information in this document has been carefully checked for accuracy; however, no guarantee is given to the correctness of the contents. The information in this document is subject to change without notice. We are not liable for any injury or loss that results from the use of this equipment.

#### Safety Instructions

# Please read all of these instructions carefully before you use the device. Save this manual for future reference.

- Unplug equipment before cleaning. Don't use liquid or spray detergent; use a moist cloth.
- Keep equipment away from excessive humidity and heat. Preferably, keep it in an air-conditioned environment with temperatures not exceeding 40° Celsius (104° Fahrenheit).
- When installing, place the equipment on a sturdy, level surface to prevent it from accidentally falling and causing dam age to other equipment or injury to persons nearby.
- When the equipment is in an open position, do not cover, block or in any way obstruct the gap between it and the power supply. Proper air convection is necessary to keep it from overheating.
- Arrange the equipment's power cord in such a way that others won't trip or fall over it.
- If you are using a power cord that didn't ship with the equipment, ensure that it is rated for the voltage and current labelled on the equipment's electrical ratings label. The voltage rating on the cord should be higher than the one listed on the equipment's ratings label.
- Observe all precautions and warnings attached to the equipment.
- If you don't intend on using the equipment for a long time, disconnect it from the power outlet to prevent being dam aged by transient over-voltage.
- Keep all liquids away from the equipment to minimize the risk of accidental spillage. Liquid spilled on to the power supply or on other hardware may cause damage, fire or electrical shock.
- Only qualified service personnel should open the chassis. Opening it yourself could damage the equipment and invali date its warranty.
- If any part of the equipment becomes damaged or stops functioning, have it checked by qualified service personnel.

#### What the warranty does not cover

- Any product, on which the serial number has been defaced, modified or removed.
- Damage, deterioration or malfunction resulting from:
  - Accident, misuse, neglect, fire, water, lightning, or other acts of nature, unauthorized product modification, or failure to follow instructions supplied with the product.
  - □ Repair or attempted repair by anyone not authorized by us.
  - $\Box$  Any damage of the product due to shipment.
  - □ Removal or installation of the product.
  - $\hfill\square$  Causes external to the product, such as electric power fluctuation or failure.
  - $\Box$  Use of supplies or parts not meeting our specifications.
  - □ Normal wear and tear.
  - $\hfill\square$  Any other causes which does not relate to a product defect.
- Removal, installation, and set-up service charges.

#### **Regulatory Notices Federal Communications Commission (FCC)**

This equipment has been tested and found to comply with the limits for a Class A digital device, pursuant to Part 15 of the FCC rules. These limits are designed to provide reasonable protection against harmful interference in a residential installation.

Any changes or modifications made to this equipment may void the user's authority to operate this equipment. This equipment generates, uses, and can radiate radio frequency energy and, if not installed and used in accordance with the instructions, may cause harmful interference to radio communications.

However, there is no guarantee that interference will not occur in a particular installation. If this equipment does cause harmful interference to radio or television reception, which can be determined by turning the equipment off and on, the user is encouraged to try to correct the interference by one or more of the following measures:

- Re-position or relocate the receiving antenna.
- Increase the separation between the equipment and receiver.
- Connect the equipment into an outlet on a circuit different from that to which the receiver is connected.

## Contents

| < Section 1 > | General                                          |      |
|---------------|--------------------------------------------------|------|
| < 1.1 >       | Key Features of PPS-04-S WEBUI                   | P.1  |
| < 1.2 >       | Z series IP PDU Meter Specification              | P.2  |
| < 1.3 >       | M series serial PDU Meter Specification          | P.3  |
| < 1.4 >       | Initial network configuration of Z series IP PDU | P.4  |
| < 1.5 >       | PDU Cascade                                      | P.5  |
| < 1.6 >       | PDU Level Setting                                | P.6  |
| < 1.7 >       | Login PPS-04-S WEBUI                             | P.6  |
| < 1.8 >       | Remote PDU Level Setting                         | P.7  |
|               |                                                  |      |
| < Section 2 > | Usage of WEBUI(PPS-04-S)                         |      |
| < 2.1 >       | PPS-04-S (WEBUI for Z series IP PDU)             | P.8  |
| < 2.2 >       | Outlet Grouping                                  | P.11 |
| < 2.3 >       | Outlet Sequencing                                | P.12 |
| < 2.4 >       | System                                           | P.14 |
| < 2.5 >       | Network                                          | P.15 |
| < 2.6 >       | Wifi Network Configuration                       | P.16 |
| < 2.7 >       | Login                                            | P.23 |
| < 2.8 >       | SNMP Setup                                       | P.27 |
| < 2.9 >       | Notification                                     | P.32 |
| < 2.10 >      | Syslog                                           | P.33 |
| < 2.11 >      | Firmware upgrade of Z series IP PDU              | P.34 |
| < 2.12 >      | Bulk Firmware Upgrade of Z series IP PDU         | P.36 |
| < 2.13 >      | 802.1X authentication                            | P.48 |
| < Section 3 > | Command Line Interface Access                    |      |
| < 3.1 >       | Command Line Interface Access                    | P.54 |

#### < Section 1 > General

# < 1.1 > Key Features of PPS-04-S WEBUI

## InfraPower PPS-04-S

|          | Features                                        |    |
|----------|-------------------------------------------------|----|
| Capacity | Max PDU number per Z series IP PDU              | 32 |
|          | Concurrent Users                                | 1  |
| Enhanced | Power-on Sequencing with Customized Delays      | >  |
| Features | Customized Outlet Power-on Sequencing **        | >  |
|          | Outlet Grouping Across Linked PDUs **           | >  |
|          | Outlet ON / OFF / Power Cycle in Group **       | >  |
|          | Outlet Level kWh & Amp Measurement              | >  |
|          | Energy Consumption ( kWh ) Monitoring           |    |
|          | Apparent Power(kVA)Monitoring                   |    |
|          | Power Factor Measurement                        |    |
|          | Circuit Breaker (MCB) Monitoring                |    |
|          | Remote level & ID Setting for Cascaded iPDU     | ~  |
| Basic    | Aggregate Current ( Amp ) Monitoring            | ~  |
| reatures | Individual Outlet Switch ON / OFF               | >  |
|          | Temp-Humid Monitoring                           | >  |
|          | Alarm Threshold Setting                         | >  |
|          | Rising Alert Setting                            | ~  |
|          | Remote Access via Web                           | ~  |
|          | Graphic User Interface                          | >  |
| PDU      | All Single & Three Phase iPDU                   | ~  |
| Series   | All Single & Three Phase Dual Feed iPDU         | ~  |
|          | All Single & Three Phase inline meter           | ~  |
|          | All Single & Three Phase Dual Feed inline meter | ~  |

\*\* : For Z & M series PDU only

# < 1.2 > Z series IP PDU Meter Specification

|                            |               | IP PDU           | Series         |                 |
|----------------------------|---------------|------------------|----------------|-----------------|
|                            | Z-2100<br>(Z) | Z–2200<br>( Zi ) | Z-2300<br>(ZS) | Z-2400<br>(ZSi) |
| Embedded Dual IP           | •             | •                | •              | •               |
| Strip Power Monitoring     | •             | •                | •              | •               |
| Circuit Power Monitoring   | •             | •                | •              | •               |
| Circuit Breaker Monitoring | •             | •                | •              | •               |
| Outlet Level Monitoring    |               | •                |                | •               |
| Outlet Level Switching     |               |                  | •              | ٠               |

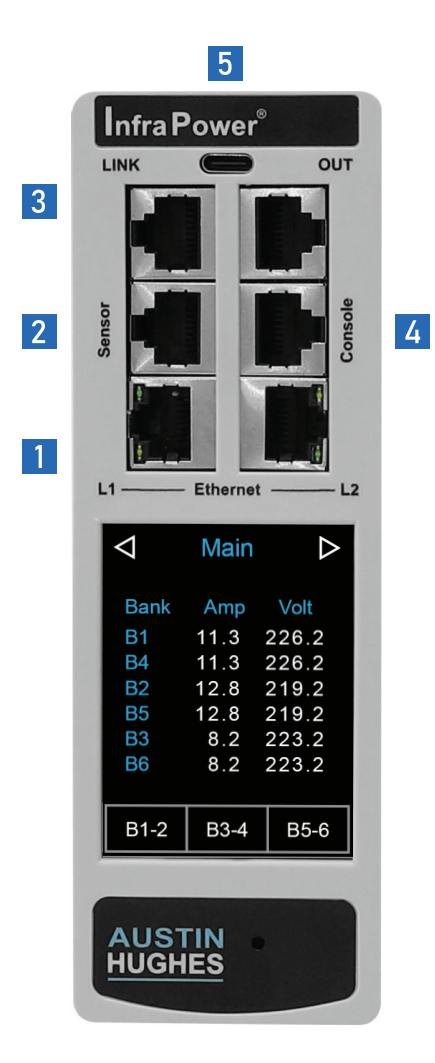

## **Z IP Meter**

1 Embedded dual LAN IP

- 2 Sensor port x 1
  - support single or daisy chain sensors (up to 4)
- 3 LINK & OUT cascading ports
  - up to 32 levels of M / Z meter iPDU
- **4** Console port x 1
  - PDU configuration
- 5 USB-C function port x 1
  - WIFI
  - firmware update
  - backup power for meter against PDU power failure
- The latest Z PDU controller, powered by ARM9 CPU (Microchip AT91SAM9G25)

#### 2.8" Touchscreen Color Display

The sharp & highly visible display of 2.8" touchscreen LCD provides local data of:

- Energy Consumption (kWh)
- Power (KW)
- Power Factor
- Current (Amp)
- Voltage (V)
- Temperature & Humidity

#### Billing Grade Meter Accuracy

The +/- 0.5% accuracy of the InfraPower PDU meter is vital for billing accuracy, energy efficiency, capacity planning and performance monitoring.

#### Hot-swappable Meter Design

Easily replace meter & power module without interrupting critical operations, ensuring maximum uptime and flexibility. Simplify maintenance and minimize downtime with this innovative and user-friendly solution.

### < 1.3 > M series serial PDU Meter Specification

|                            |                 | Serial P         | DU Series        |                 |
|----------------------------|-----------------|------------------|------------------|-----------------|
|                            | M-2100<br>( M ) | M–2200<br>( Mi ) | M-2300<br>( MS ) | M-2400<br>(MSi) |
| Embedded Dual IP           | ×               | ×                | ×                | ×               |
| Strip Power Monitoring     | •               | •                | •                | •               |
| Circuit Power Monitoring   | •               | •                | •                | •               |
| Circuit Breaker Monitoring | •               | •                | •                | •               |
| Outlet Level Monitoring    |                 | •                |                  | ٠               |
| Outlet Level Switching     |                 |                  | •                | •               |

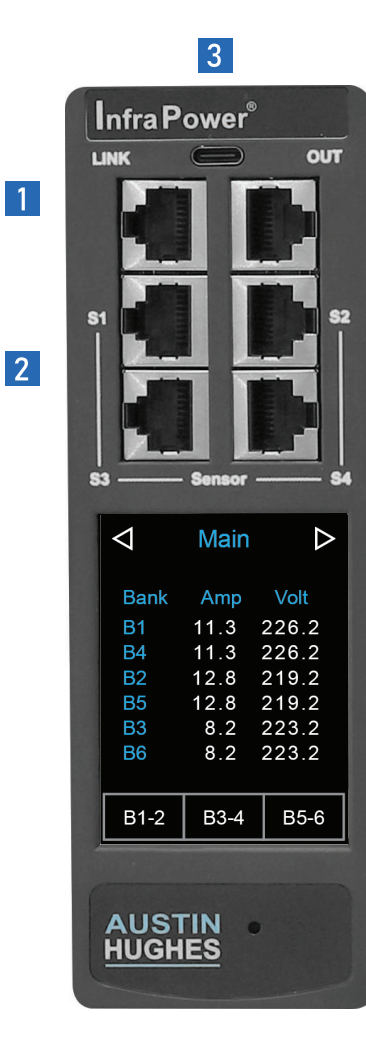

## **M Serial Meter**

🔀 IP connection via Z meter PDU or IP dongle

LINK & OUT cascading ports
 up to 32 levels of M / Z meter iPDU

2 Sensor port x 4
 - support single or daisy chain sensors

- **3** USB-C function port x 1
  - backup power for meter against PDU power failure

#### 2.8" Touchscreen Color Display

The sharp & highly visible display of 2.8" touchscreen LCD provides local data of:

- Energy Consumption (kWh)
- Power (KW)
- Power Factor
- Current (Amp)
- Voltage (V)
- Temperature & Humidity

#### Billing Grade Meter Accuracy

The +/- 0.5% accuracy of the InfraPower PDU meter is vital for billing accuracy, energy efficiency, capacity planning and performance monitoring.

#### Hot-swappable Meter Design

Easily replace meter & power module without interrupting critical operations, ensuring maximum uptime and flexibility. Simplify maintenance and minimize downtime with this innovative and user-friendly solution.

## < 1.4 > Initial Network Configuration of Z series IP PDU

The Z series IP PDU supports Automatic Private Internet Protocol Addressing (APIPA). You can configure the Z series IP PDU by connecting it to a computer or to a TCP/IP network that supports DHCP. If the computer or the TCP/IP network does not support DHCP, the Z series IP PDU will configure an IP address automatically. The IP address range for APIPA is 169.254.0.1 to 169.254.255.254.

Configuration over a DHCP-enabled network :

- 1. Connect a Cat 5e / 6 cable to one of the LAN port of Z series IP PDU.
- 2. Connect the other end of the Cat 5e / 6 cable to your TCP/IP network.
- 3. Get the DHCP assigned IPv4 address which can be found on the "Network " page of the touchscreen LCD display.
- 4. Open a web browser to enter the DHCP assigned IPv4 address into the address bar to access the login page.

Configuration using a connected computer :

- 1. Connect a Cat 5e / 6 cable to one of the LAN port of Z series IP PDU.
- 2. Connect the other end of the Cat 5e / 6 cable to the computer. Ensure the network configuration of the computer is DHCP.
- 3. Get the DHCP assigned IPv4 address which can be found on the "Network " page of the touchscreen LCD display. Both the IP addresses of the Z series IP PDU and the computer will be automatically configured with the IP address range for APIPA if the computer connected to Z series IP PDU is NOT a DHCP server.
- 4. Open a web browser to enter the DHCP / APIPA assigned IPv4 address into the address bar to access the login page.

## < 1.5 > PDU Cascade

- One Z series IP PDU can connect max. 31 x PDUs ( M / Z series, One / Three Phase PDU )
- Daisy chain by Cat 5e / 6 cable
- Max. cable length 300M. (984 ft)

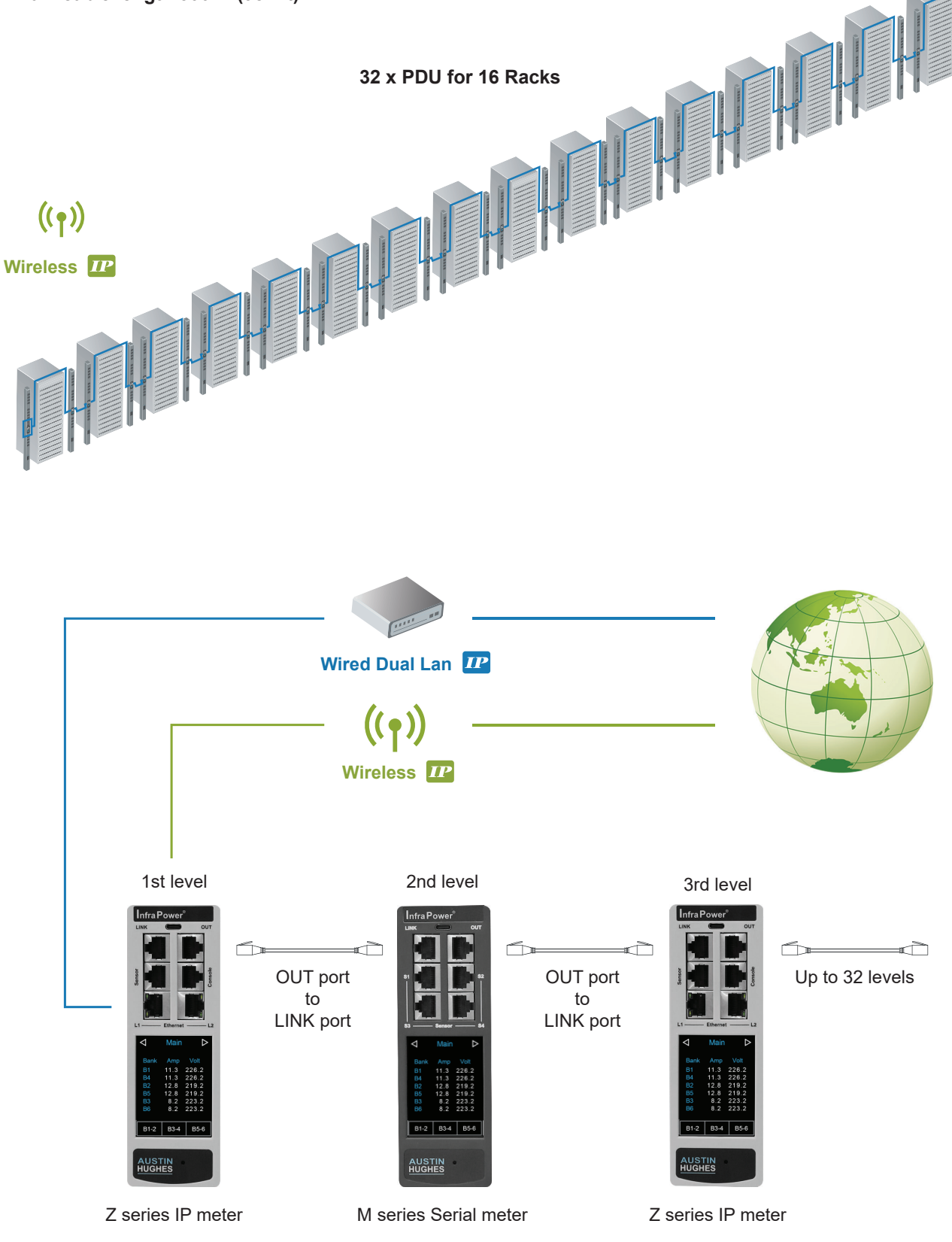

- Only 1st level Z series IP PDU can provide the function of PPS-04-S (Please refer to Section II for details )
  - All Z series IP PDUs NOT in 1st level MUST be set to expansion mode.

## < 1.6 > PDU Level Setting

1. PDU Level Setting on local meter display

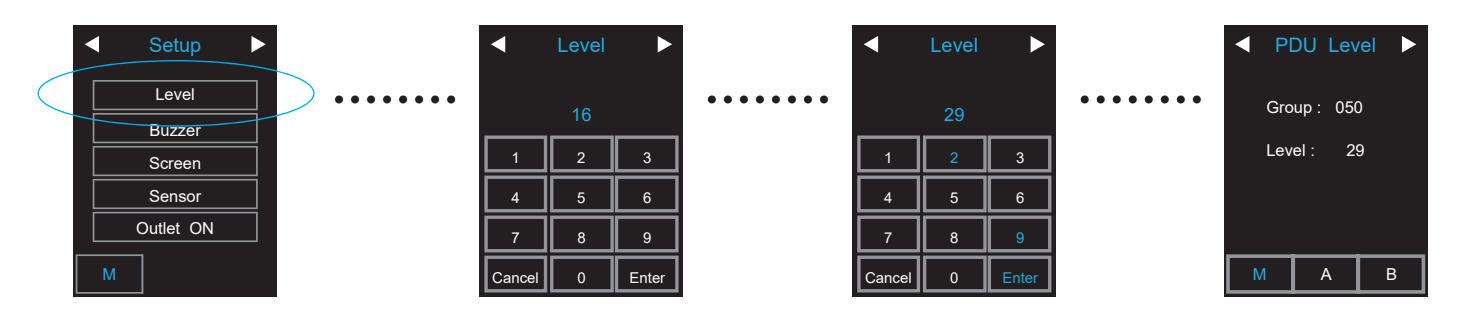

2. PDU Level Setting by Remote (see < 1.8 > Remote PDU Level Setting)

#### < 1.7 > Login PPS-04-S WEBUI

- 1. Open a browser and type the IP address of the Z series IP PDU.
- 2. The login page displays. Input the login name and password. Default login name is " **00000000** " and default login password is " **00000000** ". You are required to change the login password if this is the first time you login the WEBUI

| Device                 | Z IP PDU                    |
|------------------------|-----------------------------|
| You are required to cl | hange the default password. |
| Login name             |                             |
| Default Password       |                             |
| New Password           |                             |
| Confirm Password       |                             |
|                        |                             |
|                        | Apply Cancel                |

3. After change the login password, the login page changes as the image shown below. Input the login name and the new password.

| Device     | Z IP PDU     |  |
|------------|--------------|--|
| Login name | 0000000      |  |
| Password   | •••••        |  |
|            | Login Cancel |  |

4. Click " Login " and the WEBUI similar to the following image opens.

| Status               |                            |           |                   |           |                  |       |              |               |                |                                           |     |     |       |       |      |          |
|----------------------|----------------------------|-----------|-------------------|-----------|------------------|-------|--------------|---------------|----------------|-------------------------------------------|-----|-----|-------|-------|------|----------|
| Z IP PDU name :      | default_z4m_name           |           |                   |           |                  |       |              |               |                |                                           |     |     |       |       |      |          |
| LAN 1 IPv4 address : | not available              | D         | AN 2 IPv4 address | 2         | 192.168.0.1      |       |              |               |                |                                           |     |     |       |       |      |          |
| LAN 1 IPv6 address : | not available              | U         | AN 2 IPv6 address |           | ::fff.c0a8:1/120 | D     |              |               |                |                                           |     |     |       |       |      |          |
|                      |                            |           |                   |           |                  |       |              |               |                |                                           |     |     |       |       |      |          |
|                      |                            | T         |                   |           |                  |       |              |               | 1              |                                           |     |     | T     | -     |      | г        |
|                      |                            |           |                   |           |                  |       |              |               |                |                                           |     |     |       | Iotal |      |          |
|                      |                            |           |                   | Amp       |                  |       | kWh          | kVA           |                | Amp                                       | kWh | kVA | Amp   | kWh   | kVA  | Sensor 1 |
| Level Name           | Location                   |           | Max. / Load       | / Alarm / | R. alert / L.    | alert |              |               |                | Max. / Load / Alarm / R. alert / L. alert |     |     | Load  |       |      |          |
| 01 default_pdu_name  | default_pdu_loc.           | Circuit A | 16.000 / 0.000 /  | 12.800 /  | 0.000 / 0.       | 000   | 0.00         | 0.00          |                |                                           |     |     | 0.000 | 0.00  | 0.00 | -        |
| Auto data refresh :  | Untick during data input   |           |                   |           |                  |       |              |               |                |                                           |     |     |       |       |      |          |
| Search Sea           | arch new installed devices |           |                   |           | Time Sync        | Syn   | nchronize al | I connected o | avices' time w | vith computer                             |     |     |       |       |      |          |

#### < 1.8 > Remote PDU Level Setting

Remote level setting facilitates you to set the PDU level connected to the Z series IP PDU in the same cascade chain remotely. Please follow the steps below to complete the remote level setting.

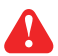

To ensure the correct PDU level setting, please have the serial number of the PDUs and order of the PDUs in the daisy chain.

#### 1. In < Status >, Click " Search " to start the PDU searching

| Status               |                          |           |                      |                           |               |                  |                                           |     |     |       |       |      |          |
|----------------------|--------------------------|-----------|----------------------|---------------------------|---------------|------------------|-------------------------------------------|-----|-----|-------|-------|------|----------|
| Z IP PDU name :      | default_z4m_name         |           |                      |                           |               |                  |                                           |     |     |       |       |      |          |
| LAN 1 IPv4 address : | not available            | L         | AN 2 IPv4 address :  | 192.168.0.1               |               |                  |                                           |     |     |       |       |      |          |
| LAN 1 IPv6 address : | not available            | L         | AN 2 IPv6 address :  | ::ffff:c0a8:1/120         |               |                  |                                           |     |     |       |       |      |          |
|                      |                          |           |                      |                           |               |                  |                                           |     |     |       |       |      |          |
|                      |                          | Ĩ.        |                      |                           |               |                  |                                           |     |     | I     | Total |      |          |
|                      |                          |           |                      | Amp                       | kWh           | kVA              | Amp                                       | kWh | kVA | Amp   | kWh   | kVA  | Sensor 1 |
| Level Name           | Location                 |           | Max. / Load / Ala    | arm / R. alert / L. alert |               |                  | Max. / Load / Alarm / R. alert / L. alert |     |     | Load  |       |      |          |
| 01 default_pdu_name  | default_pdu_loc.         | Circuit A | 16.000 / 0.000 / 12. | 800 / 0.000 / 0.000       | 0.00          | 0.00             |                                           |     |     | 0.000 | 0.00  | 0.00 |          |
| Auto data refresh :  | Untick during data input |           |                      | Time Sync                 | Synchronize a | ill connected de | vices' time with computer                 |     |     |       |       |      |          |

2. After searching completes, the following screen will display

| Stat          | us                                                     |                                            |                                                             |                                              |                  |                                                  |                       |               |
|---------------|--------------------------------------------------------|--------------------------------------------|-------------------------------------------------------------|----------------------------------------------|------------------|--------------------------------------------------|-----------------------|---------------|
| Z IP          | PDU name :                                             | default_z4m_name                           |                                                             |                                              |                  |                                                  |                       |               |
| LAN           | 1 IPv4 address :                                       | not available                              | LAN 2                                                       | IPv4 address :                               | 92.168.0.1       |                                                  |                       |               |
| LAN           | 1 IPv6 address :                                       | not available                              | LAN 2                                                       | IPv6 address :                               | :ffff:c0a8:1/120 |                                                  |                       |               |
| #<br>1.<br>2. | <b>Model</b><br>V48C13-16A-MSi/Cl<br>V2L13/3L19/3X19-1 | R_EN/3B-1<br>6A-WSi/CR_C20/2T-1            | Serial No.<br>0000000000-0000-P000<br>00020231106-1735-P045 | Name<br>default_pdu_name<br>default_pdu_name |                  | Location<br>default_pdu_loc.<br>default_pdu_loc. | Level<br>01 ✓<br>16 ✓ | Register<br>V |
|               | Apply Sa<br>Cancel Dis                                 | ave new data input<br>scard new data input |                                                             |                                              | Exit             | Return to previous page                          |                       |               |

3. Assign a unique " **Level** ", " **Name** " & " **Location** " to each connected PDU and ensure to tick the register box. Click " **Apply** " to complete the settings.

| AN 1 IPv4 address :              |                       |                       |                  |                   |                  |       |          |
|----------------------------------|-----------------------|-----------------------|------------------|-------------------|------------------|-------|----------|
| N 1 IPv4 address : not available |                       | LAN 2                 | Pv4 address :    | 192.168.0.1       |                  |       |          |
| AN 1 IPv6 address :              | not available         | LAN 2                 | 2 IPv6 address : | ::ffff:c0a8:1/120 |                  |       |          |
| # Model                          |                       | Serial No.            | Name             |                   | Location         | Level | Register |
| 1. V48C13-16A-M5                 | i/CR_EN/3B-1          | 0000000000-0000-P000  | default_pdu_name |                   | default_pdu_loc. | 01 🗸  |          |
| 2. V2L13/3L19/3X1                | 9-16A-WSI/CR_C20/2T-1 | 00020231106-1735-P045 | default_pdu_name |                   | default_pdu_loc. | 02 🗸  |          |

#### < Section 2 > General

# < 2.1 > PPS-04-S (WEBUI for Z series IP PDU)

PPS-04-S allows you to monitor and control up to 32 levels of Z / M series PDU in a single cascade chain remotely over a TCP/IP network.

#### In < Status >,

- Click "Search " to search all new installed PDUs
- View all installed PDUs' status
- View latest loading on each PDU's circuits
- View aggregate current & energy consumption on each PDU
- View status & latest reading of Temp. & Humid sensors connected to each PDU
- Click "Time Sync " to update all connected PDUs' real time clock from the computer login to PPS-04-S

|                                                              | Status                                                          |                                                    |           |                                            |                                   |                 |              |                  |                                           |     |     |       |       |      |          |
|--------------------------------------------------------------|-----------------------------------------------------------------|----------------------------------------------------|-----------|--------------------------------------------|-----------------------------------|-----------------|--------------|------------------|-------------------------------------------|-----|-----|-------|-------|------|----------|
| Device<br>Status<br>• Details<br>• Outlet Group              | Z IP PDU name :<br>LAN 1 IPv4 address :<br>LAN 1 IPv6 address : | default_z4m_name<br>not available<br>not available | U         | AN 2 IPv4 address :<br>AN 2 IPv6 address : | 192.168.0.1<br>:::ffff:c0a8:1/120 |                 |              |                  |                                           |     |     |       |       |      |          |
| Sensor                                                       |                                                                 |                                                    | Ĩ         |                                            |                                   |                 |              | 1                |                                           |     |     | Ĩ     | Total |      | Ĩ        |
| Setting                                                      |                                                                 |                                                    |           |                                            | Amp                               | kWh             | kVA          |                  | Amp                                       | kWh | kVA | Amp   | kWh   | kVA  | Sensor 1 |
| System                                                       | Level Name                                                      | Location                                           |           | Max. / Load / /                            | Alarm / R. alert / L. aler        | t               |              |                  | Max. / Load / Alarm / R. alert / L. alert |     |     | Load  |       |      |          |
| Network                                                      | 01 default_pdu_name                                             | default_pdu_loc.                                   | Circuit A | 16.000 / 0.000 / 1                         | 12.800 / 0.000 / 0.000            | 0.00            | 0.00         |                  |                                           |     |     | 0.000 | 0.00  | 0.00 | -        |
| Login                                                        | 02 default_pdu_name                                             | default_pdu_loc.                                   | Circuit A | 16.000 / 0.000 / 1                         | 12.800 / 0.000 / 0.000            | 0.00            | 0.00         |                  |                                           |     |     | 0.000 | 0.00  | 0.00 |          |
| Local User     Domain/LDAP SNMP Notification Syslog Firmware | Search Search                                                   | Untick during data input                           |           |                                            | Time Sync                         | Synchronize all | connected de | vices' time with | computer                                  |     |     | 1     |       |      | 1        |

#### In < Details >,

- Change " Name " and " Location " of PDU & Click " Apply "
- Change " Alarm amp. ", " Rising alert amp. " & " Low alert amp. " of PDU's circuits & Click " Apply "
- Click " Reset " to reset peak amp. or kWh of PDU's circuits
- Click " ON / OFF " to swich ON / OFF outlet ( Switched PDU only )
- View On / Off status of each PDU's outlet
- View aggregated current on the PDU
- View latest loading & energy consumption of each PDU's outlet (Outlet Measurement PDU only)
- Click "Time Sync " update PDU's real time clock from the computer login to PPS-04-S

| PDU Details          |                  |                                  |               |            |           |        |                  |                        |                  |                |      |             |      |
|----------------------|------------------|----------------------------------|---------------|------------|-----------|--------|------------------|------------------------|------------------|----------------|------|-------------|------|
| Level :              | 02 🗸 V2          | 13/3L19/3X19                     | -16A-ZSi      | 1          | Name :    |        | default_pdu_name | kWh :                  | 0.00             | Power factor : | 1.00 | Frequency : | 50.0 |
| Status :             | Connected        |                                  |               | 1          | ocation : |        | default_pdu_loc. | Load amp :             | 0.000            | kVA :          | 0.00 |             |      |
|                      |                  |                                  |               |            |           |        |                  |                        |                  |                |      |             |      |
|                      |                  |                                  |               |            |           |        | _                |                        |                  |                |      |             |      |
|                      | Voltage :        | 217.8                            | Alarm am      | <b>p</b> : | 12.80     | 0      |                  |                        |                  |                |      |             |      |
| Circuit A            | Max. amp         | : 16.000                         | Rising ale    | rt amp :   | 0.000     |        |                  |                        |                  |                |      |             |      |
|                      | Load amp         | 0.000                            | Low alert     | amp :      | 0.000     | (      |                  |                        |                  |                |      |             |      |
|                      | Peak amp         | 0.000                            | 2015/01/0     | 1 00:00:00 | Res       | et     |                  |                        |                  |                |      |             |      |
|                      | kWh :            | 0.00                             | 2015/01/0     | 1 00:00:00 | Res       | et     |                  |                        |                  |                |      |             |      |
|                      |                  |                                  |               |            |           |        |                  |                        |                  |                |      |             |      |
| Outlet Nan           | ne               | Amp                              | kWh           | kVA        | Status    | Switcl | 1                |                        |                  |                |      |             |      |
| 01 💽 outle           | et_name_01       | 0.000                            | 0.00          | 0.00       | ON        | OFF    |                  |                        |                  |                |      |             |      |
| 02 🔟 outle           | et_name_02       | 0.000                            | 0.00          | 0.00       | ON        | OFF    |                  |                        |                  |                |      |             |      |
| 03 💽 outle           | et_name_03       | 0.000                            | 0.00          | 0.00       | ON        | OFF    |                  |                        |                  |                |      |             |      |
| 04 🖃 outle           | et_name_04       | 0.000                            | 0.00          | 0.00       | ON        | OFF    |                  |                        |                  |                |      |             |      |
| 05 💽 outle           | et_name_05       | 0.000                            | 0.00          | 0.00       | ON        | OFF    |                  |                        |                  |                |      |             |      |
| 06 💽 outle           | et_name_06       | 0.000                            | 0.00          | 0.00       | ON        | OFF    |                  |                        |                  |                |      |             |      |
| 07 💽 outle           | et_name_07       | 0.000                            | 0.00          | 0.00       | ON        | OFF    |                  |                        |                  |                |      |             |      |
|                      | et_name_08       | 0.000                            | 0.00          | 0.00       | ON        | OFF    |                  |                        |                  |                |      |             |      |
| Click outlet icon to | rsetting         |                                  |               |            |           |        |                  |                        |                  |                |      |             |      |
|                      | 12 07010         | 0                                |               |            |           |        |                  |                        |                  |                |      |             |      |
| * Press F11 to enla  | arge or diminish | the screen                       |               |            |           |        |                  |                        |                  |                |      |             |      |
| Auto data refr       | esh:             | Untick                           | during data i | nput       |           |        |                  |                        |                  |                |      |             |      |
| Apply<br>Cancel      | Save Discar      | ew data input<br>d new data inpu | ıt            |            |           |        | Time Sync Synch  | ronize this device tin | ne with computer |                |      |             |      |

## < 2.1 > PPS-04-S (WEBUI for Z series IP PDU)

In < Outlet setting >,

- Change PDU's outlet name
- Change " **Power up sequence delay** " of PDU's outlet (Switched PDU only) Default : 1 second. Min. 1 seconds, max. 3600 seconds
- Change "Alarm amp. ", "Rising Alert amp." & "Low alert amp. " of PDU's outlet (Outlet Measurement PDU only)
   Click "Apply " to complete the settings
- Click " **Reset** " to reset peak amp. or kWh of PDU's outlet ( Outlet Measurement PDU only )

| Outlet detai   | Is            |            |                         |       |  |  |  |
|----------------|---------------|------------|-------------------------|-------|--|--|--|
| Level :        | 02 V2         | L13/3L19/3 | 3X19-16A-ZSi            |       |  |  |  |
| Status :       | Connecte      | d          |                         |       |  |  |  |
| Name :         | default_p     | du_name    | u_name                  |       |  |  |  |
| Location :     | default_p     | du_loc.    |                         |       |  |  |  |
|                |               |            |                         |       |  |  |  |
| Circuit A      |               |            |                         |       |  |  |  |
| Outlet :       |               |            |                         |       |  |  |  |
| Name :         |               | outlet_n   | outlet_name_01          |       |  |  |  |
| Status :       |               | ON         |                         |       |  |  |  |
| Power up sequ  | lence delay : | 1          | ( Min. 1s, Max. 3600s ) |       |  |  |  |
| Load amp :     |               | 0.000      |                         |       |  |  |  |
| Alarm amp :    |               | 5.000      |                         |       |  |  |  |
| R. alert amp : |               | 0.000      |                         |       |  |  |  |
| L. alert amp : |               | 0.000      |                         |       |  |  |  |
| Peak amp :     |               | 0.000      | 2015/01/01 00:00:00 [   | Reset |  |  |  |
| kWh ·          |               | 0.00       | 2015/01/01 00:00:00     | Reset |  |  |  |

#### In < Sensor Status >,

- View status, location, latest reading & alarm setting of Temp. & Humid sensors

The WEBUI will NOT show the status / reading if sensors are NOT installed & activated.

| Sensor Status        |               |                         |                      |           |                   |             |          |      |        |       |         |
|----------------------|---------------|-------------------------|----------------------|-----------|-------------------|-------------|----------|------|--------|-------|---------|
| Z IP PDU name :      | default_z4r   | n_name                  |                      |           |                   |             |          |      |        |       |         |
| LAN 1 IPv4 address : | not availabl  | le                      | LAN 2 IPv4           | address : | -                 | 192.168.0.1 |          |      |        |       |         |
| LAN 1 IPv6 address : | not available |                         | LAN 2 IPv6 address : |           | ::ffff:c0a8:1/120 |             |          |      |        |       |         |
|                      |               |                         |                      |           |                   |             |          |      |        |       |         |
|                      |               | Sensor 1                |                      |           |                   |             | Sensor 2 |      |        |       |         |
| Level Name           | Setting       | Location                | Туре                 | Status    | Alarm             | R.alert     | Location | Туре | Status | Alarm | R.alert |
| 01 default_pdu_name  | 0             | sensor_loc_S1.01        | Temp. °C             | 27.8      | 40.0              | 0.0         | -        | =    |        | 17    | -       |
|                      |               |                         | Humid. %             | 45.6      | 90.0              | 0.0         |          |      |        |       |         |
| 02 default_pdu_name  | 0             | sensor_loc_S1.01        | Temp. (°C)           | 32.0      | 40.0              | 0.0         | -        | -    |        | e :   | -       |
|                      |               |                         |                      |           |                   |             |          |      |        |       |         |
|                      |               |                         |                      |           |                   |             |          |      |        |       |         |
| Auto data refresh :  |               | ntick during data input |                      |           |                   |             |          |      |        |       |         |
|                      |               |                         |                      |           |                   |             |          |      |        |       |         |

## < 2.1 > PPS-04-S (WEBUI for Z series IP PDU)

- In < Sensor Setting >, Default Sensor setting : Deactivate
- "Activate " sensors ONLY when they are connected
  Change " Location " , " Rising alert Setting " & "Alarm Setting " of Temp. & Humid sensors

If no any sensor connected, NEVER activate.

| el :<br>tus :<br>ne :<br>ation :                         | 02       V2L13/3L19/3X19-16A-ZSi         Connected       default_pdu_name         default_pdu_loc.       default_pdu_loc.                                                                               |                                                                                                    |
|----------------------------------------------------------|----------------------------------------------------------------------------------------------------|----------------------------------------------------------------------------------------------------|
| Sensor 1<br>Type<br>Status:<br>Location :<br>Temp.(°C) : | ✓ Activate       Deactivate         T or TH ✓       Installed         Installed       sensor_loc_S1.01         Alarm       Rising alert         Setting       Reading         40.0       0.0       36.5 | Sensor 2     Activate     Deactivate       Type     T or TH ~       Status:     -       Location : |
| Apply<br>Cancel                                          | Save new data input<br>Discard new data input                                                                                                    | Exit Return to previous page                                                                       |

## < 2.2 > Outlet Grouping

Outlet Grouping allows you to group multiple outlets from same PDU or across PDUs in the same cascade chain. You can ON / OFF / Power Cycle all the outlets in the Group.

Please follow the steps below to complete the Outlet Grouping.

1. Select "Outlet Group " from the left navigation pane. The display below will show. Then Click " **Create** " to add a new outlet group

| Device          | Outlet Group        |         |        |
|-----------------|---------------------|---------|--------|
| Status          | Create              |         |        |
| Details         | Group ID Group Name | Outlets | Action |
| Outlet Group    |                     |         |        |
| Outlet Suguence |                     |         |        |
| Sensor          |                     |         |        |
| Setting         |                     |         |        |
| System          |                     |         |        |
| Network         |                     |         |        |
| Login           |                     |         |        |
| Local User      |                     |         |        |
| Domain/LDAP     |                     |         |        |
| SNMP            |                     |         |        |
| Notification    |                     |         |        |
| Syslog          |                     |         |        |
| Firmware        |                     |         |        |
|                 |                     |         |        |

2. Input the outlet group name and tick the outlets you want to add to the group. I select all outlets of PDU level 01 for this illustration. Click " **Apply** " to complete the settings

|             |                   |                                    |           |                  |          | Group-01           | G            | ame       |
|-------------|-------------------|------------------------------------|-----------|------------------|----------|--------------------|--------------|-----------|
|             |                   | 1: 03                              | PDU Level | 1: 02            | Level: ( | PDU                | vel: 01      | DU        |
|             |                   |                                    | Circuit A |                  | uit A    | Circ               |              | ircui     |
|             |                   | outlet_name_01                     |           | outlet_name_01   | 01       | e_01               | outlet_name_ | /         |
|             |                   | outlet_name_02                     |           | i outlet_name_02 | 02       | e_02               | outlet_name_ | /         |
|             |                   | outlet_name_03                     |           | outlet_name_03   | 03       | e_03               | outlet_name_ | /         |
|             |                   | outlet_name_04                     |           | outlet_name_04   | 04       |                    |              |           |
|             |                   | outlet_name_05                     |           | outlet_name_05   | 05       |                    |              |           |
|             |                   | outlet_name_06                     |           | outlet_name_06   | 06       |                    |              |           |
|             |                   | outlet_name_07                     |           | outlet_name_07   | 07       |                    |              |           |
|             |                   | outlet_name_08                     |           | outlet_name_08   | 08       |                    |              |           |
| evious page | Return to previor | Exit                               |           |                  |          | ave new data input | Apply Sav    | $\langle$ |
| evi         | Return to previ   | outlet_name_07 outlet_name_08 Exit |           | outlet_name_07   | 07 🙆     | ave new data input | Apply Sav    | $\langle$ |

3. Click " **Outlet Group** " of the left navigation pane, you can see all the outlet group you create. You can switch ON / OFF / Power Cycle all outlets in a specific group.

| Outlet Group        |                        |        |     |             |        |
|---------------------|------------------------|--------|-----|-------------|--------|
| Group ID Group Name | Outlets                | Action |     |             |        |
| 01 Group-01         | Circuit A              | ON     | OFF | Power Cycle | Remove |
|                     | 01 ON Doutlet_name_01  |        |     |             |        |
|                     | 02 ON 💽 outlet_name_02 |        |     |             |        |
|                     | 03 ON 💽 outlet_name_03 |        |     |             |        |

## < 2.3 > Outlet Sequencing

By default, outlets are powered on ONE by ONE in the ascending order when power ON or power cycle all the outlets on Z / M series PDU. You can change the power ON sequence of the outlets. It is useful for you to set the outlet power ON sequence where some IT equipment should be powered up first.

| Button | Function                   |  |
|--------|----------------------------|--|
| Ŧ      | Тор                        |  |
| Ť      | Up                         |  |
| Ŧ      | Down                       |  |
| ŧ      | Bottom                     |  |
| φ      | Reset the default sequence |  |

Please follow the steps below to complete the outlet sequencing setup.

1. Select "**Outlet Sequence** " from the left navigation pane. Select the PDU level you want to change the outlet sequence. Level 2 is selected in this illustration.

| Device          | Loval : | 02 14                |       |  |
|-----------------|---------|----------------------|-------|--|
| Status          | Level.  | 02 🗸                 | -     |  |
| Details         |         | Sequence Order       | Delay |  |
| Outlet Group    |         | 01 Ol outlet_name_01 | 1 s   |  |
| Outlet Suquence | Ŧ       | 02 in outlet_name_02 | 1 s   |  |
| Sensor          | Ť       | 03 💽 outlet_name_03  | 1 s   |  |
|                 | +       | 04 💽 outlet_name_04  | 1 s   |  |
| Setting         | ±       | 05 💽 outlet_name_05  | 1 s   |  |
| System          | ¢       | 06 💽 outlet_name_06  | 1 s   |  |
| Network         | ~       | 07 Ottlet name 07    | 1s    |  |
| Login           |         |                      | 1.0   |  |
| Local User      |         |                      | 13    |  |
| Domain/LDAP     |         |                      |       |  |
| SNMP            | Ap      | ply Cancel           |       |  |
| Notification    |         |                      |       |  |
| Syslog          |         |                      |       |  |
|                 |         |                      |       |  |

## < 2.3 > Outlet Sequencing

2. Select the outlet by clicking on the number next to the outlet icon you want to change the power ON sequence. Move outlet 4 up in this illustration.

| Device                                                        |         |                     |       |  |
|---------------------------------------------------------------|---------|---------------------|-------|--|
| Status                                                        | Level : | 02 🗸                |       |  |
| Details                                                       |         | Sequence Order      | Delay |  |
| • Outlet Group                                                |         | 01 🔟 outlet_name_01 | 1 s   |  |
| Outlet Suquence                                               | Ŧ       | 02 m outlet_name_02 | 1 s   |  |
| Sensor                                                        | Ť       | 03 💽 outlet_name_03 | 1 s   |  |
| O-Miner                                                       | Ŧ       | 04 💽 outlet_name_04 | 1 s   |  |
| Setting                                                       | Ŧ       | 05 💽 outlet_name_05 | 1 s   |  |
| System                                                        | ¢       | 06 💽 outlet_name_06 | 1 s   |  |
| Network                                                       |         | 07 outlet_name_07   | 1 s   |  |
| Login                                                         |         | 08 outlet_name_08   | 1 s   |  |
| Domain/LDAP     SNMP     Notification     Syslog     Firmware | Арр     | Cancel              |       |  |

3. Click " **1** " button once and outlet 4 moved prior to outlet 3. Click " **Apply** " to complete the settings. The new outlet sequence will apply when power cycle the Z / M series PDU or perform the power on or power cycle operation on partial outlets.

|                                       | Outlet   | Power Up Sequence   |       |
|---------------------------------------|----------|---------------------|-------|
| Device                                | 10000000 |                     |       |
| Status                                | Level :  | 02 🗸                |       |
| Details                               |          | Sequence Order      | Delay |
| Outlet Group                          |          | 01 🔟 outlet_name_01 | 1 s   |
| Outlet Suquence                       | Ŧ        | 02 i outlet_name_02 | 1 s   |
| Sensor                                | Ť        | 04 💽 outlet_name_04 | 1 s   |
| Setting                               | Ŧ        | 03 💽 outlet_name_03 | 1 s   |
|                                       | ŧ        | 05 💽 outlet_name_05 | 1 s   |
| System                                | ¢        | 06 Soutlet_name_06  | 1 s   |
| Network                               |          | 07 💽 outlet name 07 | 1 s   |
| Login                                 |          | 08 Outlet name 08   | 1 s   |
| Local User                            |          |                     |       |
| Domain/LDAP     SNMP     Notification | Арр      | Cancel              |       |
| Syslog                                |          |                     |       |
| Firmware                              |          |                     |       |

## < 2.4 > System

#### In < System >,

- Change Z IP PDU name & location
- Change temperature unit displayed in WEBUI
- Set the "Date & Time " of the IP dongle ( by " Manually " or " NTP server " ). Default is " Manually "
  Select "Web Access " Protocol ( "HTTPS" or "HTTP" ). Default Web Access Protocol is "HTTPS".
- Click " Apply " to finish the above settings

|                 | Z IP PDU            |                                                 |
|-----------------|---------------------|-------------------------------------------------|
| Device          |                     |                                                 |
| Status          | Name :              | default_z4m_name                                |
| Details         | Location :          | default_z4m_loc.                                |
| Outlet Group    |                     |                                                 |
| Outlet Sequence | Temperature unit :  | ✓ °C □ °F                                       |
| Sensor          |                     |                                                 |
|                 | Date & Time         | 2007-01-01 02:08:49                             |
| Setting         | Time zone :         | GMT+00:00 ¥                                     |
| System          | Time setting :      | Manually 🗸                                      |
| Network         | Date (YYYY-MM-DD) : | 2007-01-01                                      |
| Login           | Time :              | 02 🗸 : 08 🗸 : 49 🗸                              |
| Local User      |                     |                                                 |
| Domain/LDAP     | Web Access          |                                                 |
| SNMP            | Protocol :          | HTTPS V                                         |
| Notification    | Port :              | 443 (Default: 443)                              |
| Syslog          | SSL Certificate :   | Use default certificate                         |
| Firmware        |                     | O Use custom certificate                        |
|                 |                     |                                                 |
|                 |                     |                                                 |
|                 | Apply               | Cancel Reset to Factory Default Reboot Z IP PDU |

| Device                           | Z IP PDU                      |                                                 |
|----------------------------------|-------------------------------|-------------------------------------------------|
| Status                           | Name :                        | default_z4m_name                                |
| Details                          | Location :                    | default_z4m_loc.                                |
| Outlet Group     Outlet Sequence | Temperature unit :            | ✓ °C □ °F                                       |
| Sensor                           | Date & Time                   | 2007-01-01 02:08:49                             |
| System                           | Time zone :<br>Time setting : | GMT+08:00 ✓<br>Synchronize with NTP server ✓    |
| Network                          | NTP server :                  | time.google.com Sync Now                        |
| Local User                       | Web Access                    |                                                 |
| Domain/LDAP                      | Protocol :                    | HTTPS V                                         |
| Notification                     | Port :<br>SSL Certificate :   | 443 (Default: 443)<br>Use default certificate   |
| Syslog<br>Firmware               |                               | ○ Use custom certificate                        |
|                                  | Apply                         | Cancel Reset to Factory Default Reboot Z IP PDU |

## < 2.5 > Network

In < Network >, Z series IP PDU can be configured to operate as Dual Lan or failover mode. Default is " Dual Lan mode "

Dual Lan mode :

- Enter LAN 1 " IPv4 address ", " IPv6 address ", " Subnet mask ", " Gateway ". (For static IP setting only)
- Enter LAN 2 " IPv4 address ", " IPv6 address ", " Subnet mask ", " Gateway ". (For static IP setting only)
- Enter the IP address of " Primary DNS ". Default is " 8.8.8.8 "
- Enter the IP address of " Secondary DNS ". Default is " "0.0.0.0 "
- Click " **Apply** " to finish the above settings

| Network                  |                      |                |                      |
|--------------------------|----------------------|----------------|----------------------|
| LAN 1 settings           |                      | LAN 2 settings |                      |
| DHCP :                   | OFF 🗸                | DHCP :         | OFF 🗸                |
| IPv4 address :           | 192.168.1.62         | IPv4 address : | 192.168.0.2          |
| IPv6 address :           | 2001:0:1:a2::ec11/64 | IPv6 address : | 2001:0:1:a2::ec01/64 |
| Subnet mask :            | 255.255.255.0        | Subnet mask :  | 255.255.255.0        |
| Gateway :                | 192.168.1.1          | Gateway :      | 192.168.0.254        |
| Enable automatic failove | ər : 🗌               |                |                      |
| Manually configure DNS s | server : 🔽           |                |                      |
| Primary DNS :            | 8.8.8.8              |                |                      |
| Secondary DNS :          | 0.0.0.0              |                |                      |
| Apply                    | Cancel               |                |                      |

Failover mode :

- Tick " Enable automatic failover " to operate the failover mode
- Enter " IPv4 address ", " IPv6 address ", " Subnet mask ", " Gateway ". ( For static IP setting only) - Enter the IP address of "Primary DNS ". Default is " 8.8.8.8 "
- Enter the IP address of " Secondary DNS ". Default is " "0.0.0.0 "
- Click " Apply " to finish the above settings

| Network                  |                      |
|--------------------------|----------------------|
| LAN settings             |                      |
| DHCP :                   | OFF 🗸                |
| IPv4 address :           | 192.168.0.1          |
| IPv6 address :           | 2001:0:1:a2::ec31/64 |
| Subnet mask :            | 255.255.255.0        |
| Gateway :                | 192.168.0.254        |
| Enable automatic failove | er : 🗹               |
| Manually configure DNS s | erver : 🗹            |
| Primary DNS :            | 8.8.8.8              |
| Secondary DNS :          | 0.0.0.0              |
| Apply                    | ancel                |

#### < Preparation >

- Make sure the network meets the security WPA2 Personal or WPA2 Enterprise.
- Z series IP PDU is powered ON.
- Login PPS-04-S WEBUI via L1 / L2 of Z series IP PDU to configure the Wifi network.

3rd party WIFI kit is not compatible to InfraPower. Make sure IPD-WIFI has been used for the WIFI network connection.

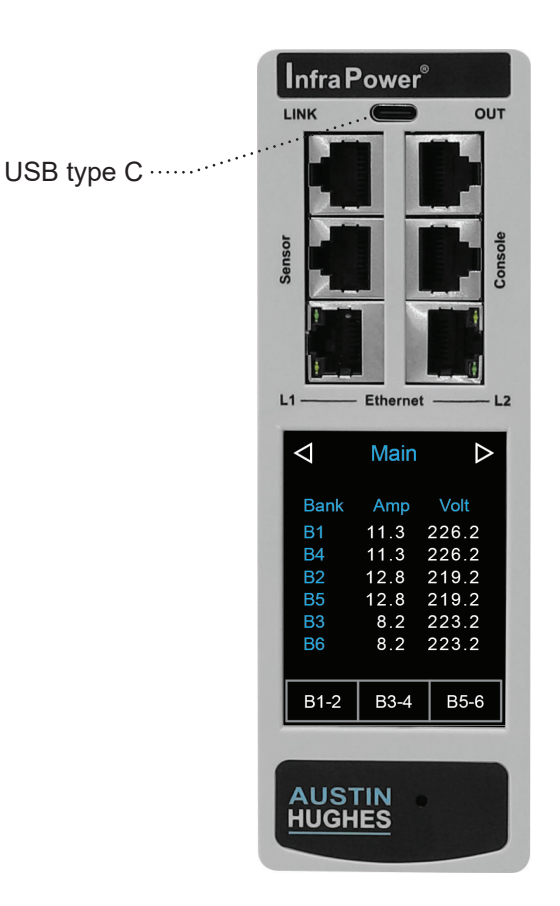

#### (I) Wifi Static IP setting

- Step 1. Prepare a USB type A (Female) to USB type C (Male) adapter
- Step 2. Connect the USB Wifi kit to the USB type A side
- Step 3. Connect the USB type C side of the adapter to the USB type C port of Z series IP PDU

Step 4. Click " Scan Wifi " to search the available Wifi network.

| Network               |                             |                  |                             |
|-----------------------|-----------------------------|------------------|-----------------------------|
| LAN 1 settings        |                             | LAN 2 settings   |                             |
| DHCP :                | ON 🗸                        | DHCP :           | ON 🗸                        |
| IPv4 address :        | not available               | IPv4 address :   | 192.168.0.100               |
| IPv6 address :        | fe80::220a:dff:feff:ab09/64 | IPv6 address :   | fe80::220a:dff:feff:fb87/64 |
| Subnet mask :         | not available               | Subnet mask :    | 255.255.255.0               |
| Gateway :             | not available               | Gateway :        | 192.168.0.10                |
| Authentication :      | None 🗸                      | Authentication : | None 🗸                      |
| Enable automatic fai  | lover : 🗋                   |                  |                             |
| WiFi settings         |                             | <b>~</b>         |                             |
| ESSID :               | NONE                        |                  |                             |
| Authentication :      | None V                      |                  |                             |
| DHCP :                | ON 🗸                        |                  |                             |
| IPv4 address :        | not available               |                  |                             |
| IPv6 address :        | not available               |                  |                             |
| Subnet mask :         | not available               |                  |                             |
| Gateway :             | not available               |                  |                             |
| DNS                   |                             |                  |                             |
| Manually configure DI | NS server : 🗹               |                  |                             |
|                       | 8.8.8.8                     |                  |                             |
| Primary DNS :         |                             |                  |                             |

Step 5. Select the appropriate network from the pull down menu of " ESSID ".

| -                                                                            |                                                                                                    | LAN 2 settings   |                            |
|------------------------------------------------------------------------------|----------------------------------------------------------------------------------------------------|------------------|----------------------------|
| DHCP :                                                                       | ON 🗸                                                                                                | DHCP :           | ON 🗸                       |
| IPv4 address :                                                               | not available                                                                                       | IPv4 address :   | 192.168.0.100              |
| IPv6 address :                                                               | fe80::220a:dff:feff:ab09/64                                                                         | IPv6 address :   | fe80::220a:dff:feff:fb87/6 |
| Subnet mask :                                                                | not available                                                                                       | Subnet mask :    | 255.255.255.0              |
| Gateway :                                                                    | not available                                                                                       | Gateway:         | 192.168.0.10               |
| Authentication :                                                             | None 🗸                                                                                              | Authentication : | None                       |
| Authentication :                                                             | ASUS-AG56S-5GHZ<br>ASUS-WIFIPRO-BESS                                                                |                  |                            |
| WiFi settings                                                                |                                                                                                    |                  |                            |
| ESSID :                                                                      | Austin-Hughes User 	✓ Scan Wifi<br>ASUS-AC56S-5GHz                                                  |                  |                            |
| Authentication :                                                             | ASUS-WIFIPRO-BESS                                                                                   |                  |                            |
| Password :                                                                   | Austin Hughes                                                                                       |                  |                            |
| DHCP :                                                                       | Austin Hughes 37F                                                                                   |                  |                            |
| IPv4 address :                                                               | Austin Hughes PDU 5G                                                                                |                  |                            |
| IPv6 address :                                                               | Austin-Hughes User<br>HUAWEI-10GX6W                                                                 |                  |                            |
| Subnet mask :                                                                | JTF3G6RHT7                                                                                          |                  |                            |
| oubliet mask.                                                                | KEL_2022<br>KVM Demo 2.4                                                                            |                  |                            |
| Gateway :                                                                    |                                                                                                    |                  |                            |
| Gateway :                                                                    | Lau4991_5GHz2                                                                                       |                  |                            |
| Gateway :                                                                    | Lau4991_5GHz2<br>Oracle                                                                             |                  |                            |
| Gateway :                                                                    | Lau4991_5GHz2<br>Oracle<br>Oracle_5G<br>PG                                                          |                  |                            |
| Gateway :<br>DNS<br>Manually configure D                                     | Lau4991_5GHz2<br>Oracle<br>Oracle_5G<br>PG<br>VS ser<br>PG - 5G                                     |                  |                            |
| Gateway :<br>DNS<br>Manually configure D<br>Primary DNS :                    | Lau4991_5GHz2<br>Oracle<br>Oracle5G<br>PG<br>PG -5G<br>PG Guest<br>TP-I INK FA204F                  |                  |                            |
| Gateway :<br>DNS<br>Manually configure D<br>Primary DNS :<br>Secondary DNS : | Lau4991_5GHz2<br>Oracle<br>Oracle_5G<br>PG<br>PG-5G<br>PG Guest<br>TP-LINK_FA204E<br>TP-LINK_RANHD1 |                  |                            |

UM-PPS-04-S-Q224V1

Step 6. Select " **PSK** " from Authentication. For PEAP or TLS , please refer to < 2.13 > 802.1X authentication.

| Network          |                                      |                  |                             |
|------------------|--------------------------------------|------------------|-----------------------------|
| LAN 1 settings   |                                      | LAN 2 settings   |                             |
| DHCP :           | ON 🗸                                 | DHCP :           | ON 🗸                        |
| IPv4 address :   | not available                        | IPv4 address :   | 192.168.0.100               |
| IPv6 address :   | fe80::220a:dff:feff:ab09/64          | IPv6 address :   | fe80::220a:dff:feff:fb87/64 |
| Subnet mask :    | not available                        | Subnet mask :    | 255.255.255.0               |
| Gateway :        | not available                        | Gateway :        | 192.168.0.10                |
| Authentication : | None 🗸                               | Authentication : | None 🗸                      |
| WiFi settings    |                                      |                  |                             |
| WiFi settings    | Austin Hundred Hann the Original MRC |                  |                             |
| Authentication : | Austin-nugries Oser V Scarr Win      |                  |                             |
|                  | None                                 |                  |                             |
| IPv4 address :   | PSK<br>PFAP                          |                  |                             |
| IPv6 address :   | TLS                                  |                  |                             |
| Subnet mask :    | not available                        |                  |                             |
| Gateway :        | not available                        |                  |                             |
| DNS              | NC control -                         |                  |                             |
| Primany DNIS :   | 8988                                 |                  |                             |
| Secondary DNS :  | 0.0.0.0                              |                  |                             |
|                  |                                      |                  |                             |
| Apply            | Cancel                               |                  |                             |

Step 7. Input " **Password** " for authentication.

|                       |                                | LAN 2 settings   |                             |
|-----------------------|--------------------------------|------------------|-----------------------------|
| DHCP:                 | ON 🗸                           | DHCP :           | ON 🗸                        |
| Pv1 address :         | not available                  | IPv1 address :   | 102.168.0.100               |
| Pv6 address :         | fe80::220a:dff:feff:ab00/64    | IPv6 address :   | fe80::220a:dff:feff:fb87/64 |
| Subnet mask :         | not available                  | Subnet mask :    | 255.255.255.0               |
| Gateway :             | not available                  | Gateway :        | 102.168.0.10                |
| Authentication :      | None 🗸                         | Authentication : | None                        |
| ESSID :               | Austin-Hughes User 🗸 Scan Wifi |                  |                             |
| Enable automatic fail | over:                          |                  |                             |
| WiFi settings         |                                |                  |                             |
| ESSID :               | Austin-Hughes User 🗸 Scan Wifi |                  |                             |
| Authentication :      | PSK V                          |                  |                             |
| Password :            |                                |                  |                             |
| DHCP:                 | OFF 🗸                          |                  |                             |
| Pv1 address :         | 102.168.111.1                  |                  |                             |
| Pv6 address :         | ::ffff:c0a8:6f01/120           |                  |                             |
| Subnet mask :         | 255.255.255.0                  |                  |                             |
| Gateway :             | 102.168.111.254                |                  |                             |
|                       |                                |                  |                             |
| DNS                   |                                |                  |                             |
| Manually configure DN | IS server : 🗹                  |                  |                             |
| Primary DNS :         | 8.8.8.8                        |                  |                             |
|                       | 0.0.0.0                        |                  |                             |
| Secondary DNS :       |                                |                  |                             |

Step 8. Select " DHCP " to " OFF ". Default is " ON "

Step 9. Enter " IPv4 address ", " IPv6 address ", " Subnet Mask ", " Gateway " & Click " Apply " to finish

the above settings.

#### (II) Wifi DHCP setting

Step 1. Prepare a USB type A (Female) to USB type C (Male) adapter

Step 2. Connect the USB Wifi kit to the USB type A side

Step 3. Connect the USB type C side of the adapter to the USB type C port of Z series IP PDU

Step 4. Click " Scan Wifi " to search the available Wifi network.

| LAN 1 settings                                                                               |                                               | LAN 2 settings   |                             |
|----------------------------------------------------------------------------------------------|-----------------------------------------------|------------------|-----------------------------|
| DHCP :                                                                                       | ON 🗸                                          | DHCP :           | ON 🗸                        |
| IPv4 address :                                                                               | not available                                 | IPv4 address :   | 192.168.0.100               |
| IPv6 address :                                                                               | fe80::220a:dff:feff:ab09/64                   | IPv6 address :   | fe80::220a:dff:feff:fb87/64 |
| Subnet mask :                                                                                | not available                                 | Subnet mask :    | 255.255.255.0               |
| Gateway :                                                                                    | not available                                 | Gateway :        | 192.168.0.10                |
| Authentication :                                                                             | None 🗸                                        | Authentication : | None 🗸                      |
| Enable automatic fa                                                                          | illover : 🗌                                   |                  |                             |
| WiFi settings                                                                                |                                               | _                |                             |
| ESSID :                                                                                      | NONE 🗸 Scan Wif                               | ii )             |                             |
| Authentication :                                                                             | None 🗸                                        |                  |                             |
| DHCP :                                                                                       | ON 🗸                                          |                  |                             |
| IPv4 address :                                                                               | not available                                 |                  |                             |
| 10                                                                                           | not ovoilable                                 |                  |                             |
| IPv6 address :                                                                               | not available                                 |                  |                             |
| IPv6 address :<br>Subnet mask :                                                              | not available                                 |                  |                             |
| IPv6 address :<br>Subnet mask :<br>Gateway :                                                 | not available<br>not available                |                  |                             |
| IPv6 address :<br>Subnet mask :<br>Gateway :<br>DNS                                          | not available<br>not available                |                  |                             |
| IPv6 address :<br>Subnet mask :<br>Gateway :<br>DNS<br>Manually configure D                  | not available<br>not available<br>NS server : |                  |                             |
| IPv6 address :<br>Subnet mask :<br>Gateway :<br>DNS<br>Manually configure D<br>Primary DNS : | NS server :                                   |                  |                             |

Step 5. Select the appropriate network from the pull down menu of " ESSID ".

| Network                           |                                                  |           |                  |                             |
|-----------------------------------|--------------------------------------------------|-----------|------------------|-----------------------------|
| LAN 1 settings                    |                                                  |           | LAN 2 settings   |                             |
| DHCP :                            | ON 🗸                                             |           | DHCP :           | ON ¥                        |
| IPv4 address :                    | not available                                    |           | IPv4 address :   | 192.168.0.100               |
| IPv6 address :                    | fe80::220a:dff:feff:ab09/64                      |           | IPv6 address :   | fe80::220a:dff:feff:fb87/64 |
| Subnet mask :                     | not available                                    |           | Subnet mask :    | 255.255.255.0               |
| Gateway :                         | not available                                    |           | Gateway :        | 192.168.0.10                |
| Authentication :                  | None 🗸                                           |           | Authentication : | None 🗸                      |
| WiFi settings<br>ESSID :          | Austin-Hughes User V S<br>ASUS-AC56S-5GHz        | ican Wifi |                  |                             |
| Autnentication :                  | ASUS-WIFIPRO-BESS                                | -         |                  |                             |
| DHCP :                            | Austin Hughes 37F                                |           |                  |                             |
| IPv4 address :                    | Austin Hughes PDU 5G                             |           |                  |                             |
| IPv6 address :                    | Austin-Hughes User<br>HUAWEI-10GX6W              |           |                  |                             |
| Subnet mask :                     | JTF3G6RHT7                                       |           |                  |                             |
| Gateway :                         | KVM_Demo_2.4<br>Lau4991_5GHz2                    |           |                  |                             |
| DNS<br>Manually configure DNS ser | Oracle<br>Oracle_5G<br>PG<br>BC 5C               |           |                  |                             |
| Primary DNS :                     | PG Guest                                         |           |                  |                             |
| Secondary DNS :                   | TP-LINK_FA204E<br>TP-LINK_RANHD1<br>TP-Link_AF3E |           |                  |                             |
| Apply Car                         | ncel                                             |           |                  |                             |

Step 6. Select "**PSK** " from Authentication. For PEAP or TLS , please refer to < 2.13 > 802.1X authentication.

| Network                                        |                                            |                  |                             |
|------------------------------------------------|--------------------------------------------|------------------|-----------------------------|
| LAN 1 settings                                 |                                            | LAN 2 settings   |                             |
| DHCP :                                         | ON 🗸                                       | DHCP :           | ON 🗸                        |
| IPv4 address :                                 | not available                              | IPv4 address :   | 192.168.0.100               |
| IPv6 address :                                 | fe80::220a:dff:feff:ab09/64                | IPv6 address :   | fe80::220a:dff:feff:fb87/64 |
| Subnet mask :                                  | not available                              | Subnet mask :    | 255.255.255.0               |
| Gateway :                                      | not available                              | Gateway :        | 192.168.0.10                |
| Authentication :                               | None 🗸                                     | Authentication : | None 🗸                      |
| WiFi settings                                  | Austin Hughes Hoor A                       |                  |                             |
| ESSID :                                        | Austin-Hugries User V Scan With            |                  |                             |
| DHCP :<br>IPv4 address :<br>IPv6 address :     | None<br>PSK<br>PEAP<br>TLS<br>INFORMATIONE |                  |                             |
| Subnet mask :                                  | not available                              |                  |                             |
| Gateway :                                      | not available                              |                  |                             |
| DNS<br>Manually configure DNS<br>Primary DNS : | 6 server : 🗹<br>8.8.8.8                    |                  |                             |
| Secondary DNS :                                | 0.0.0.0                                    |                  |                             |
| Apply                                          | Cancel                                     |                  |                             |

#### UM-PPS-04-S-Q224V1

Step 7. Input " **Password** " for authentication.

| Network            |                                |                  |                         |       |
|--------------------|--------------------------------|------------------|-------------------------|-------|
| LAN 1 settings     |                                | LAN 2 settings   |                         |       |
| DHCP :             | ON 🗸                           | DHCP :           | ON 🗸                    |       |
| IPv4 address :     | not available                  | IPv4 address :   | 192.168.0.100           |       |
| IPv6 address :     | fe80::220a:dff:feff:ab09/64    | IPv6 address :   | fe80::220a:dff:feff:fb8 | 37/64 |
| Subnet mask :      | not available                  | Subnet mask :    | 255.255.255.0           |       |
| Gateway :          | not available                  | Gateway :        | 192.168.0.10            |       |
| Authentication :   | None 🗸                         | Authentication : | None                    | ~     |
| Enable automatic   | ranover : U                    |                  |                         |       |
| ESSID :            | Austin-Hughes User 🗸 Scan Wifi |                  |                         |       |
| Authentication :   | PSK V                          |                  |                         |       |
| Password :         |                                |                  |                         |       |
| DHGP :             | ON v                           |                  |                         |       |
| IPv4 address :     | not available                  |                  |                         |       |
| IPv6 address :     | not available                  |                  |                         |       |
| Subnet mask :      | not available                  |                  |                         |       |
| Gateway :          | not available                  |                  |                         |       |
| DNS                |                                |                  |                         |       |
| Manually configure | DNS server : 🗹                 |                  |                         |       |
| Primary DNS :      | 8.8.8                          |                  |                         |       |
| Secondary DNS :    | 0.0.0.0                        |                  |                         |       |
|                    |                                |                  |                         |       |
| Apply              | Cancel                         |                  |                         |       |

- Step 8. Select " DHCP " to " OFF ". Default is " ON "
- Step 9. Click " **Apply** " to finish the above settings.
- Step 10. Select " Firmware " from the left navigation pane.

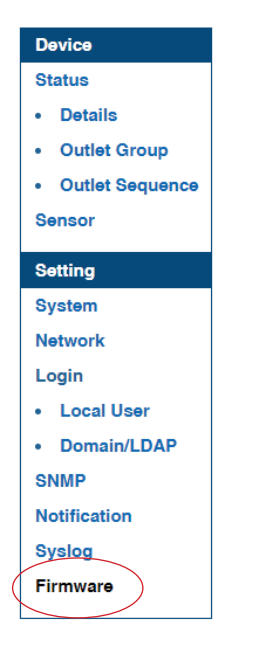

Step 11. Record the " MAC address " of the Wifi kit.

| Firmware                      |                                                                                      |
|-------------------------------|--------------------------------------------------------------------------------------|
| Device information            |                                                                                      |
| Device :                      | Z IP PDU                                                                             |
| Firmware version:             | Z4M-Z100-240328                                                                      |
| Hardware revision:            | 2.0                                                                                  |
| LAN 1 information             |                                                                                      |
| IPv4 address                  | : not available                                                                      |
| IPv6 address                  | : not available                                                                      |
| MAC address                   | : 20:0A:0D:FF:AB:09                                                                  |
| LAN 2 information             |                                                                                      |
| IPv4 address                  | : 192.168.0.100                                                                      |
| IPv6 address                  | : fe80::220a:dff:feff:fb87/64                                                        |
| MAC address                   | : 20:0A:0D:FF:FB:87                                                                  |
| Wifi information              |                                                                                      |
| IPv4 address                  | : 192.168.1.234                                                                      |
| IPv6 address                  | : fe80::1ebf:ceff:fe93:6bdc/64                                                       |
| MAC address                   | : 1C:BF:CE:93:6B:DC                                                                  |
|                               |                                                                                      |
| Upgrade firmware              |                                                                                      |
| File path :                   | Browse                                                                               |
| Warning: Upgrading please don | firmware may take a few minutes,<br>'t turn off the power or press the reset button. |
| Upgrade                       | Cancel                                                                               |

Step 12. Assign an IP address of the Wifi kit from your DHCP server.

## < 2.7 > Login

In < Login >, you can login the PPS-04-S by " Local User " or " Domain/LDAP " login.

(Default login : "Local User ")

Local User :

- Change " Login name " OR " Password "
  Re-enter password in " Confirm password "
- Click " Apply " and " OK " on the pop up window to make changes effective

| Device                 |                    |         |  |
|------------------------|--------------------|---------|--|
| Status                 | Password           |         |  |
| Details                | Login name :       | 0000000 |  |
| Sensor                 | Password :         | •••••   |  |
|                        | Confirm password : | •••••   |  |
| Setting                |                    |         |  |
| System                 | Apply              | Cancel  |  |
| Network                |                    |         |  |
| Login                  |                    |         |  |
| Local User             |                    |         |  |
| Domain/LDAP            |                    |         |  |
| SNMP                   |                    |         |  |
| SNMP Traps             |                    |         |  |
| and the second         |                    |         |  |
| Notification           |                    |         |  |
| Notification<br>Syslog |                    |         |  |

Domain/LDAP :

- Default Join Domain is " Disable "
- Enable " Join Domain " only when you want to login the PPS-04-S by AD server

- Enter " AD Server "," Account Login " & " Password "
  Click " Apply " and " OK " on the pop up window to make changes effective
  You can now go to " Domain Users " to assign access right to the " Domain Users " or the " Domain Group "

| Domain 🗸        |                                |
|-----------------|--------------------------------|
| Join Domain :   | Enable                         |
| AD Server :     | austin-hughes.dc               |
| Account Login : | administrator@austin-hughes.dc |
| Password :      | •••••                          |

## < 2.7 > Login

In " Domain Users Setting ",

- Click " Update domain data " to update domain user list.
  Assign access right ( No access / Allow / Deny ) to " Domain Users " and click " Apply " .
  The Domain User assigned " Allow " access right can login the PPS-04-S.

| Account Login : |                | administrator@austin-hughes.dc |       |      |  |
|-----------------|----------------|--------------------------------|-------|------|--|
| assw            | ord :          | ••••••                         |       |      |  |
|                 |                | Update user list               | )     |      |  |
| Doma            | in User 🗸      |                                |       |      |  |
| No.             | Domain User    | No access                      | Allow | Deny |  |
| 1.              | Administrator  | ۲                              | 0     | 0    |  |
| 2.              | DefaultAccount | ۲                              | 0     | 0    |  |
| З.              | Guest          | ۲                              | 0     | 0    |  |
| 4               | databaseadmin  | 0                              | 0     | 0    |  |

#### In " Domain Users Setting ",

- Click " Update domain data " to update domain group list.
  Assign access right ( No access / Allow ) to " Domain Group " and click " Apply " .
  The Users of the Domain Group assigned " Allow " access right can login the PPS-04-S.

| lecour<br>Passwo | tt Login : administrator@austin-hughes.dc ord : Update user list |           |       |
|------------------|------------------------------------------------------------------|-----------|-------|
| Doma             | in Group 🗸                                                       |           |       |
| No.              | Domain Group                                                     | No access | Allow |
| 1.               | Access Control Assistance Operators                              | ۲         | 0     |
| 2.               | Account Operators                                                | 0         | ۲     |
| 3.               | Administrators                                                   | ۲         | 0     |
| 4.               | Allowed RODC Password Replication Group                          | ۲         | 0     |
| -                | Backup Operators                                                 | ۲         | 0     |

## < 2.7 > Login

Domain/LDAP:

- Default LDAP Authentication is "Disable "
- Enable " LDAP Authentication " only when you want to login PPS-04-S by LDAP
- Enter " LDAP Server "
- Enter " Port ". Default is " 389 "
- Select " Encryption " ( None / SSL / StartTLS ). Default : None
- Enter " Bind DN "
- Enter " Bind Password "
- Enter " User Search DN "
- Enter " User Entry Object Class "
- Enter " User Login Attribute "
- Enter " Group Search DN "
- Enter " Group Entry Object Class "
- Enter " Group Entry Attribute "
- Click " Apply " and " OK " on the pop up window to make the changes effective
- You can now go to " Remote User " to assign right to the LDAP user or LDAP Group

| Domain / LDAP              |                                    |
|----------------------------|------------------------------------|
| LDAP 🗸                     |                                    |
| LDAP Authentication :      | Enable     Disable                 |
| LDAP Server :              | 192.168.1.60                       |
| Port :                     | 389                                |
| Encrytion :                | StartTLS V                         |
| Bind DN :                  | uid=admin,cn=users,dc=rndserver,d  |
| Bind Password :            | •••••                              |
| User Search DN :           | cn=users,dc=rndserver,dc=austin-hi |
| User Entry Object Class :  | posixAccount                       |
| User Login Attribute :     | uid                                |
| Group Search DN :          | dc=rndserver,dc=austin-hughes,dc=  |
| Group Entry Object Class : | posixGroup                         |
| Group Entry Attribute :    | displayname                        |
|                            |                                    |
|                            |                                    |
| Apply Ca                   | ncel                               |

## < 2.7> Login

In " LDAP User Access ",

- Enter the Password of " admin " to update the user list.
- Assign access right ( No access / Allow / Deny ) to " User " and Click " Apply "
- The user assigned " Allow " access right can login the PPS-04-S

| Bind DN : uid=admin,cn=users,dc=rndserver,d |            |           |           |      |  |  |
|---------------------------------------------|------------|-----------|-----------|------|--|--|
| Password :                                  |            |           |           |      |  |  |
|                                             |            | Update    | user list |      |  |  |
| User                                        | ~          |           |           |      |  |  |
| No.                                         | User       | No access | Allow     | Deny |  |  |
| 1.                                          | admin      | 0         | ۲         | 0    |  |  |
| 2.                                          | chiu.chan  | ۲         | 0         | 0    |  |  |
| 3.                                          | ivan.pang  | ۲         | 0         | 0    |  |  |
| 4.                                          | kenny.wong | 0         | ۲         | 0    |  |  |
| 5.                                          | peter.chan | ۲         | 0         | 0    |  |  |
|                                             |            |           |           |      |  |  |

#### In " LDAP User Access ",

- Select " Group "
- Assign access right ( No access / Allow ) to " **Group** " and Click " **Apply** "
- The group assigned " Allow " access right can login the PPS-04-S

| DAP                                      | User Access         |                  |       |  |  |
|------------------------------------------|---------------------|------------------|-------|--|--|
| Bind DN : uid=admin,cn=users,dc=rndserve |                     |                  |       |  |  |
| asswo                                    | ord :               | •••••            |       |  |  |
|                                          |                     | Update user list |       |  |  |
| Group                                    | $\mathbf{v}$        |                  |       |  |  |
| No.                                      | Group               | No access        | Allow |  |  |
| 1.                                       | administrators      | 0                | ۲     |  |  |
| 2.                                       | Directory Clients   | ۲                | 0     |  |  |
| 3.                                       | Directory Consumer  | rs 🔘             | 0     |  |  |
| 4.                                       | Directory Operators | ۲                | 0     |  |  |
| 5.                                       | users               | 0                | ۲     |  |  |
|                                          |                     |                  |       |  |  |
| Ap                                       | Cano                | cel              |       |  |  |

PPS-04-S can manage the connected single & three phase intelligent PDUs in a single daisy-chain up to 32 levels via SNMP v1/v2 or v3 ( Simple Network Management Protocol )

#### (I). Accessing MIB Files

- **Step 1**. Click the following link to go to the mangement software download page : <u>http://www.austin-hughes.com/resources/infrapower/software</u>
- Step 2. Select the appropriate MIB file of the PDU series

#### (II). Enabling SNMP Support

- i. The following steps summarize how to enable SNMP v1 / v2 support for PPS-04-S.
- Step 1. Connect one of the LAN port of Z series IP PDU to a computer
- Step 2. Open the MS Edge
- Step 3. Enter the configured IP address into the address bar

#### Step 4. Enter " Login name " & " Password ".

| Login name<br>Password |       |        |
|------------------------|-------|--------|
|                        | Login | Cancel |

Step 5. Select the SNMP from the left navigation pane

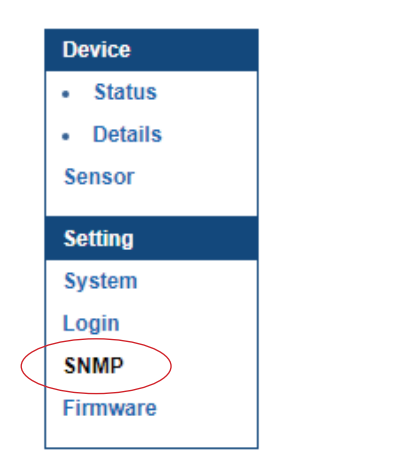

Step 6. The SNMP Settings window appears as below:

| SNMP                                                                                     |                                                               |                                                 |                                                           |                                                 |                                                                                      |
|------------------------------------------------------------------------------------------|---------------------------------------------------------------|-------------------------------------------------|-----------------------------------------------------------|-------------------------------------------------|--------------------------------------------------------------------------------------|
| SNMP agent :                                                                             | O Enable 💿 Disable                                            |                                                 |                                                           |                                                 |                                                                                      |
| SNMP version :                                                                           | v1/v2 🛩                                                       |                                                 |                                                           |                                                 |                                                                                      |
| SNMP port :                                                                              | 161                                                           |                                                 |                                                           |                                                 |                                                                                      |
| sysContact :                                                                             | human.being <nobody@but.you></nobody@but.you>                 |                                                 |                                                           |                                                 |                                                                                      |
| sysLocation :                                                                            | Earth                                                         | ]                                               |                                                           |                                                 |                                                                                      |
| sysName :                                                                                | PPS-03-S                                                      | ]                                               |                                                           |                                                 |                                                                                      |
|                                                                                          |                                                               |                                                 |                                                           |                                                 |                                                                                      |
| SNMP confiduration                                                                       |                                                               |                                                 |                                                           |                                                 |                                                                                      |
| Dealerson                                                                                |                                                               | 1                                               |                                                           |                                                 |                                                                                      |
| Read community :                                                                         | public                                                        | ]                                               |                                                           |                                                 |                                                                                      |
| Read community :<br>Write community :                                                    | public<br>private                                             | ]                                               |                                                           |                                                 |                                                                                      |
| Read community :<br>Write community :<br>Station 1 :                                     | public<br>private<br>© Deactivate O Activate                  | Station 2 :                                     | Deactivate O Activate                                     | Station 3 :                                     | Deactivate O Activate                                                                |
| Read community :<br>Write community :<br>Station 1 :<br>Trap Station IP :                | public<br>private<br>© Deactivate O Activate<br>192.168.0.254 | Station 2 :<br>Trap Station IP :                | Deactivate     Activate     192.168.0.254                 | Station 3 :<br>Trap Station IP :                | Deactivate     Activate     192.168.0.254                                            |
| Read community :<br>Write community :<br>Station 1 :<br>Trap Station IP :<br>Trap port : | public<br>private<br>Deactivate Activate<br>192.168.0.254     | Station 2 :<br>Trap Station IP :<br>Trap port : | Deactivate Activate           192.168.0.254           162 | Station 3 :<br>Trap Station IP :<br>Trap port : | <ul> <li>Deactivate</li> <li>Activate</li> <li>192.168.0.254</li> <li>162</li> </ul> |

Step 7. Click " Enable " in " SNMP agent " to start the SNMP agent service

- Step 8. Select " v1/v2 " in " SNMP version "
- Step 9. Input " SNMP port ". Default is 161
- Step 10. Input " sysContact ". Default is human.being<nobody@but.you>
- Step 11. Input " sysLocation ". Default is Earth
- Step 12. Input " sysName ". Default is Z4M
- Step 13. Input " Read Community ". Default is public
- Step 14. Input "Write Community". Default is private
- Step 15. Click "Activate " in Station 1 to enable the trap service
- Step 16. Input "Trap Station IP", "Trap Port "& "Trap Community" of Station 1
- Step 17. Repeat Step 14 & 15 for Station 2 & 3
- Step 18. Click "Apply " to finish the SNMP v1 / v2 settings

- ii. The following steps summarize how to enable SNMP v3 support for PPS-04-S.
- Step 1. Connect one of the LAN port of Z series IP PDU to a computer
- Step 2. Open MS Edge
- Step 3. Enter the configured IP address into the address bar

#### Step 4. Enter " Login name " & " Password ".

| Login name   |  |
|--------------|--|
| Password     |  |
| Login Cancel |  |

Step 5. Select SNMP from the left navigation pane

|           | Device   |
|-----------|----------|
|           | Status   |
|           | Details  |
|           | Sensor   |
|           | Sotting  |
|           | ocumy    |
|           | System   |
|           | Login    |
| $\langle$ |          |
|           | Firmware |
|           |          |

Step 6. The SNMP Settings window appears as below:

| SNMP               |                                               |                   |                       |                   |                       |
|--------------------|-----------------------------------------------|-------------------|-----------------------|-------------------|-----------------------|
| SNMP agent :       | Enable Disable                                |                   |                       |                   |                       |
| SNMP version :     | v1/v2 🗸                                       |                   |                       |                   |                       |
| SNMP port :        | 161                                           |                   |                       |                   |                       |
| sysContact :       | human.being <nobody@but.you></nobody@but.you> |                   |                       |                   |                       |
| sysLocation :      | Earth                                         |                   |                       |                   |                       |
| sysName :          | PPS-03-S                                      |                   |                       |                   |                       |
|                    |                                               |                   |                       |                   |                       |
| SNMP configuration |                                               |                   |                       |                   |                       |
| Read community :   | public                                        |                   |                       |                   |                       |
| Write community :  | private                                       |                   |                       |                   |                       |
|                    |                                               |                   |                       |                   |                       |
| Station 1 :        | O Deactivate O Activate                       | Station 2 :       | Deactivate O Activate | Station 3 :       | Deactivate O Activate |
| Trap Station IP :  | 192.168.1.113                                 | Trap Station IP : | 192.168.0.254         | Trap Station IP : | 192.168.0.254         |
| Trap port :        | 162                                           | Trap port :       | 162                   | Trap port :       | 162                   |
| Trap community :   | private                                       | Trap community :  | private               | Trap community :  | private               |
|                    |                                               |                   |                       |                   |                       |
| Apply              | Cancel                                        |                   |                       |                   |                       |
|                    |                                               |                   |                       |                   |                       |

Step 7. Click " Enable " in " SNMP agent " to start the SNMP agent service

Step 8. Select "v3 " in "SNMP version " & the SNMP v3 settings window appears as below :

| SNMP                |                                               |                     |                       |                     |                       |
|---------------------|-----------------------------------------------|---------------------|-----------------------|---------------------|-----------------------|
| SNMP agent :        | Enable     O Disable                          |                     |                       |                     |                       |
| SNMP version :      | V3 🗸                                          |                     |                       |                     |                       |
| SNMP port :         | 161                                           |                     |                       |                     |                       |
| sysContact :        | human.being <nobody@but.you></nobody@but.you> |                     |                       |                     |                       |
| sysLocation :       | Earth                                         |                     |                       |                     |                       |
| sysName :           | PPS-03-S                                      |                     |                       |                     |                       |
|                     |                                               |                     |                       |                     |                       |
| SNMP configuration  |                                               |                     |                       |                     |                       |
| User 1:             | O Deactivate   Activate                       | User 2:             | Deactivate O Activate | User 3 :            | Deactivate O Activate |
| User role :         | read only 🗸                                   | User role :         | read only 🗸           | User role :         | read only 🗸           |
| USM user :          | usm_user1                                     | USM user :          | usm_user2             | USM user :          | usm_user3             |
| Auth algorithm :    | None 🗸                                        | Auth algorithm :    | None 🗸                | Auth algorithm :    | None 🗸                |
| Auth password :     | *******                                       | Auth password :     | ******                | Auth password :     | •••••                 |
| Privacy algorithm : | None 🗸                                        | Privacy algorithm : | None 🖌                | Privacy algorithm : | None 🖌                |
| Privacy password :  | *******                                       | Privacy password :  | ******                | Privacy password :  | •••••                 |
|                     |                                               |                     |                       |                     |                       |
| SNMP trap :         | Disabled 🗸                                    | SNMP trap :         | Disabled 🗸            | SNMP trap :         | Disabled 🗸            |
| Trap Station IP :   | 192.168.1.113                                 | Trap Station IP :   | 192.168.0.254         | Trap Station IP :   | 192.168.0.254         |
| Trap port :         | 162                                           | Trap port :         | 162                   | Trap port :         | 162                   |
|                     |                                               |                     |                       |                     |                       |
| Apply               | Cancel                                        |                     |                       |                     |                       |
|                     |                                               |                     |                       |                     |                       |

- Step 9. Input "SNMP port ". Default is 161
- Step 10. Input " sysContact ". Default is human.being<nobody@but.you>
- Step 11. Input " sysLocation ". Default is Earth
- Step 12. Input " sysName ". Default is Z4M
- Step 13. Click "Activate " in User 1
- Step 14. Select " Read Only " or " Read & Write " in User role :
- Step 15. Input the name of "USM user ". Default is usm\_user1
- Step 16. Select " None / MD5 / SHA " in " Auth algorithm ". If you select " Read & Write " in " User role: " , you MUST select " MD5 / SHA " in " Auth algorithm "
- Step 17. Input the "Auth password: " Default is " 00000000 '
- Step 18. Select " None / DES / AES / AES192 / AES256 " in " Privacy algorithm ". If the Auth algorithm is " NONE " , NO privacy algorithm can be selected.
- Step 19. Input the "Privacy password "
- Step 20. If you want to receive trap message, select " Enable " in SNMP trap
- Step 21. Input the "Trap Station IP " & "Trap port "
- Step 22. Repeat step 12 to 20 for User 2 & 3
- **Step 23.** Click "**Apply** " to finish the SNMP v3 settings.

#### (III). SNMP Traps Setting

After enable SNMP, you can click "SNMP Traps " to go to the "SNMP Traps Setting " page

| Device     |
|------------|
| Status     |
| Details    |
| Sensor     |
| Setting    |
| System     |
| Login      |
| SNMP       |
| SNMP Traps |
| Firmware   |

Below is the default setting for each PDU SNMP trap. You can set the SNMP trap option and Click "Apply " to finish the settings.

| SNMP Traps Setting             |           |        |          |
|--------------------------------|-----------|--------|----------|
| pduConnectionLost :            | ODisable  | Once   |          |
| pduConnectionRecovered :       | ODisable  | Enable |          |
| circuitl oadEventTriggered -   | ODisable  | Once   |          |
| circuitI oadEventCleared :     |           | Enable | C Oyone  |
| circuitBreakerTripped :        |           | Once   |          |
| circuitBreakerRecovered :      |           | Enable | 0 0,000  |
|                                |           |        |          |
| sensorConnectionLost :         | O Disable | Once   | ◯ Cyclic |
| sensorConnectionRecovered :    | ODisable  | Enable |          |
| tempSensorEventTriggered :     | O Disable | Once   | ◯ Cyclic |
| tempSensorEventCleared :       | O Disable | Enable |          |
| humiSensorEventTriggered :     | ODisable  | Once   | ◯ Cyclic |
| humiSensorEventCleared :       | ODisable  | Enable |          |
| rcmSensorConnectionLost :      | ODisable  | Once   |          |
| rcmSensorConnectionRecovered : | ODisable  | Enable |          |
| rcmSensorEventTriggered :      | ODisable  | Once   |          |
| rcmSensorEventCleared :        | ODisable  | Enable |          |
| smokeSensorEventTriggered :    | ODisable  | Once   |          |
| smokeSensorEventCleared :      | ODisable  | Enable |          |
| doorSensorEventTriggered :     | ODisable  | Once   |          |
| doorSensorEventCleared :       | ODisable  | Enable |          |
|                                |           |        |          |
| Apply Cancel                   |           |        |          |

#### < 2.9 > Notification

In < Notification > , you can configure the alarm email server & max. 5 email recipients to receive alarm notifications from PPS-04-S.

Default is " Disable ".

Step 1. " Enable " alarm email

Step 2. Enter " SMTP server " and " SMTP port ". Default is " Port 25 "

Step 3. " Enable " or " Disable " the " SMTP authentication ". Default is " Disable "

Step 4. Enter " User name " and " Password " when SNMP authentication is enabled

Step 5. Select the "secure connection " (None, SSL / TLS & STARTTLS ). Default is "None "

Step 6. Enter the "Sender Name " and "Sender Email "

Step 7. Enter the "Alarm Interval ". (Min. 10, Max. 60 mins )

Step 8. Enter the alarm recipient email account in "Recipient 01"

Step 9. Repeat step 8 for other recipients

Step 10. Click " Apply " to finish the alarm email server setting

| Email Notification   |                        |
|----------------------|------------------------|
| Alarm email :        | Enable                 |
| SMTP server :        | smtp.austin-hughes.com |
| SMTP port :          | 25 ( Default: 25 )     |
| Authentication :     | Enable 🗸               |
| User name :          | sender@mail.com        |
| Password :           | •••••                  |
| Secure connection :  | None 🗸                 |
| Sender name :        | Email alarm            |
| Sender email :       | sender@mail.com        |
| Interval (minutes) : | 10 (Min. 10, Max. 60)  |
|                      |                        |
| Recipient 01 :       | recipient-01@mail.com  |
| Recipient 02 :       |                        |
| Recipient 03 :       |                        |
| Recipient 04 :       |                        |
| Recipient 05 :       |                        |
|                      |                        |
|                      |                        |
| Apply                | Cancel                 |

# < 2.10 > Syslog

#### In < Syslog > , you can view the latest 2000 device and system log

| Syal | log    |                     |                                                                       |          |
|------|--------|---------------------|-----------------------------------------------------------------------|----------|
| #    | Туре   | Date & Time         | Event                                                                 |          |
| 1    | Device | 2020-09-07 11:55:39 | Door alarm (open) - PDU level 24 - Door sensor 1(sensor_location )    | <u> </u> |
| 2    | Device | 2020-09-07 11:55:38 | Sensor reconnection - PDU level 24 - door sensor 1(sensor_location )  |          |
| 3    | Device | 2020-09-07 11:55:28 | Sensor reconnection - PDU level 23 - T sensor 1(TH_Sensor_01)         |          |
| 4    | WebUI  | 2020-09-07 11:52:11 | [Email Notification] has been Updated                                 |          |
| 5    | Device | 2020-09-07 11:50:11 | Activate(1) T sensor - PDU level 25 - sensor 2 (sensor_location )     |          |
| 6    | Device | 2020-09-07 11:49:50 | Deactivate(0) T sensor - PDU level 25 - sensor 1 (sensor_location )   |          |
| 7    | Device | 2020-09-07 11:48:37 | Sensor disconnection - PDU level 25 - T sensor 2(sensor_location )    |          |
| 8    | Device | 2020-09-07 11:48:27 | Activate(1) T sensor - PDU level 25 - sensor 2 (sensor_location )     |          |
| 9    | Device | 2020-09-07 11:48:08 | Deactivate(0) T sensor - PDU level 25 - sensor 1 (sensor_location )   |          |
| 10   | WebUI  | 2020-09-07 11:47:31 | [Email Notification] has been Updated                                 |          |
| 11   | WebUI  | 2020-09-07 11:47:16 | [Email Notification] has been Updated                                 |          |
| 12   | Device | 2020-09-07 11:34:06 | Sensor disconnection - PDU level 25 - T sensor 1(sensor_location )    |          |
| 13   | Device | 2020-09-07 11:33:55 | Activate(1) T sensor - PDU level 25 - sensor 1 (sensor_location )     |          |
| 14   | WebUI  | 2020-09-07 11:33:37 | [Email Notification] has been Updated                                 |          |
| 15   | Device | 2020-09-07 10:43:29 | Activate(1) T sensor - PDU level 24 - sensor 2 (sensor_location )     |          |
| 16   | Device | 2020-09-07 10:43:20 | Sensor disconnection - PDU level 24 - door sensor 1(sensor_location ) | •        |
|      |        |                     |                                                                       |          |

#### < Firmware Upgrade >

For function enhancement of PPS-04-S, please take the following steps to remotely upgrade the firmware of Z series IP PDU :

- **Step 1**. Click the following link to go to the mangement software download page : <u>http://www.austin-hughes.com/resources/infrapower/software</u>
- Step 2. Select appropriate firmware for Z series IP PDU
- Step 3. Connect one of the LAN port of Z series IP PDU to a computer
- Step 4. Open the MS Edge
- Step 5. Enter the configured IP address into the address bar

#### Step 6. Enter " Login name " & " Password ".

| Login name |       |        |  |
|------------|-------|--------|--|
| Password   |       |        |  |
|            | Login | Cancel |  |

Step 7. Select the Firmware from the left navigation pane

| Device       |
|--------------|
| Status       |
| Details      |
| Sensor       |
| Setting      |
| System       |
| Network      |
| Login        |
| Local User   |
| Domain/LDAP  |
| SNMP         |
| SNMP Traps   |
| Notification |
| Syslog       |
| Firmware     |
|              |

Step 8. The firmware upgrade window appears as below :

| Firmware                         |                                                                                      |
|----------------------------------|--------------------------------------------------------------------------------------|
| Device information               |                                                                                      |
| Device :                         | Z IP PDU                                                                             |
| Firmware version:                | Z4M-Z100-240326                                                                      |
| Hardware revision:               | 2.0                                                                                  |
| LAN 1 information                |                                                                                      |
| IPv4 address                     | : 192.168.1.227                                                                      |
| IPv6 address                     | : fe80::220a:dff:fe68:3c/64                                                          |
| MAC address                      | : 20:0A:0D:68:00:3C                                                                  |
| LAN 2 information                |                                                                                      |
| IPv4 address                     | : 192.168.1.225                                                                      |
| IPv6 address                     | : fe80::220a:dff:fe68:3d/64                                                          |
| MAC address                      | : 20:0A:0D:68:00:3D                                                                  |
| Upgrade firmware                 |                                                                                      |
| File path :                      | Browse                                                                               |
| Warning: Upgrading<br>please don | firmware may take a few minutes,<br>'t turn off the power or press the reset button. |
| Upgrado                          | Cancel                                                                               |

Step 9. Click " Browse " and select the firmware file (.enc ) from the specific path in the pop up window and Click " Open "

Step 10. Click " Upgrade " to start the upgrade process. It takes a few minutes to complete.

Step 11. Once complete, UI will return to the login page.

#### < Bulk Firmware Upgrade via DHCP/TFTP >

If a TFTP server is available, you can use it to perform firmware upgrade for a huge number of Z series IP PDU the same network.

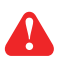

- The feature of bulk firmware upgrade via DHCP/TFTP only works on Z series IP PDU directly connected to the network.
  - The bulk fi rmware upgrade can ONLY be performed via IPv4 network.
  - Do NOT perform the fi rmware upgrade via a wireless network connection.

#### < Procedure for Bulk Firmware Upgrade >

#### Steps of using DHCP/TFTP for bulk firmware upgrade

**Step 1.** Prepare some or all of the following files:

- Fwupdate.cfg ( always required )
- Devices.csv
- Firmware file for Z series IP PDU in .enc format
- Step 2. Configure your TFTP server properly. See TFTP Requirements
- Step 3. Put ALL required files into a folder and COPY the folder to the TFTP root directory
- Step 4. Properly configure your DHCP server so that it refers to the file " fwupdate.cfg " on the TFTP server for your Z series IP PDU. See DHCP IPv4 Confi guration in Windows
- **Step 5.** Make sure all of the Z series IP PDUs use DHCP as the IP confi guration method and have been directly connected to the network.

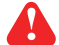

The default IP configuration of Z series IP PDU is " DHCP "

Step 6. Reboot the Z series IP PDU. The DHCP server will execute the commands in the "fwupdate.cfg" file on the TFTP server to upgrade those Z series IP PDUs supporting DHCP in the same network. You can Click "Reboot Z IP PDU " in "System " of PPS-04-S.

|                 | Z IP PDU            |                                 |                 |
|-----------------|---------------------|---------------------------------|-----------------|
| Device          |                     |                                 |                 |
| Status          | Name :              | default_z4m_name                |                 |
| Details         | Location :          | default_z4m_loc.                |                 |
| Outlet Group    |                     |                                 |                 |
| Outlet Sequence | Temperature unit :  | ✓ °C □ °F                       |                 |
| Sensor          |                     |                                 |                 |
|                 | Date & Time         | 2007-01-01 02:08:49             |                 |
| Setting         | Time zone :         | GMT+00:00 🗸                     |                 |
| System          | Time setting :      | Manually 🗸                      |                 |
| Network         | Date (YYYY-MM-DD) : | 2007-01-01                      |                 |
| Login           | Time :              | 02 🗸 : 08 🗸 : 49 🗸              |                 |
| Local User      |                     |                                 |                 |
| Domain/LDAP     | Web Access          |                                 |                 |
| SNMP            | Protocol :          | HTTPS ¥                         |                 |
| Notification    | Port :              | 443 (Default: 443)              |                 |
| Syslog          | SSL Certificate :   | Use default certificate         |                 |
| Firmware        | ool oon mouto i     | O Use custom certificate        |                 |
| ]               |                     |                                 |                 |
|                 | Apply               | Cancel Reset to Factory Default | Reboot Z IP PDU |
|                 |                     |                                 |                 |

You must enable firmware upgrade via DHCP in SSH (default is ENABLED) and input the username and password for bulk firmware upgrade in the "**fwupdate.cfg**" file. You can change the username and password for bulk firmware upgrade via SSH. **See Configuration of username / password for bulk firmware upgrade.** 

Configuration of username / password for bulk firmware upgrade

Step 1. Access the SSH using putty

Step 2. Input the login name and password to login the CLI.

| Z4M login: 00000000                     |     |                                         |       |
|-----------------------------------------|-----|-----------------------------------------|-------|
| Password:                               |     |                                         |       |
|                                         |     |                                         |       |
|                                         |     |                                         |       |
| * * * * * * * * * * * * * * * * * * * * | * * | * * * * * * * * * * * * * * * * * * * * | * * * |
| * System                                | m l | Status                                  | *     |
| * * * * * * * * * * * * * * * * * * * * | * * | * * * * * * * * * * * * * * * * * * * * | * * * |
| * Firmware                              |     |                                         | *     |
| * -FirmwareID                           | :   | Z4M-Z100-240311                         | *     |
| * -Build_info                           | :   | 20240311                                | *     |
| *                                       |     |                                         | *     |
| * Device                                |     |                                         | *     |
| * -Model                                | :   | Z4M                                     | *     |
| * -Name                                 | :   | default z4m name                        | *     |
| <ul> <li>* -Location</li> </ul>         | :   | default_z4m_loc.                        | *     |
| <ul> <li>* -Temp. unit</li> </ul>       | :   | с                                       | *     |
| *                                       |     |                                         | *     |
| * Network settings                      |     |                                         | *     |
| <ul> <li>Auto failove:</li> </ul>       | r:  | Disable                                 | *     |
| * [ LAN 1 (1                            | 00  | 0) ]                                    | *     |
| * -LAN 1 link                           | :   | down                                    | *     |
| * -Authen.                              | :   | None                                    | *     |
| * -DHCP                                 | :   | Enable                                  | *     |
| <ul> <li>MAC address</li> </ul>         |     | 20:0A:0D:68:00:34                       | *     |

Step 3. Select " (U) Firmware upgrade " and " Enter "

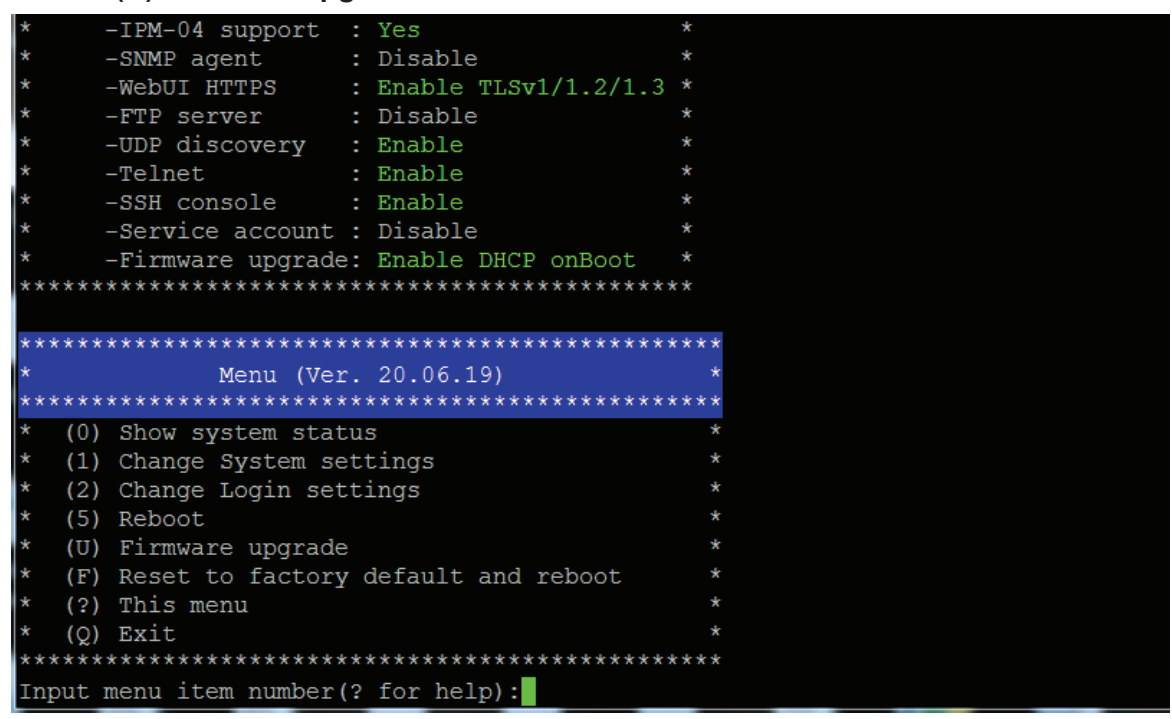

Step 4. Select " (5) Change firmware upgrade authentication " and " Enter "

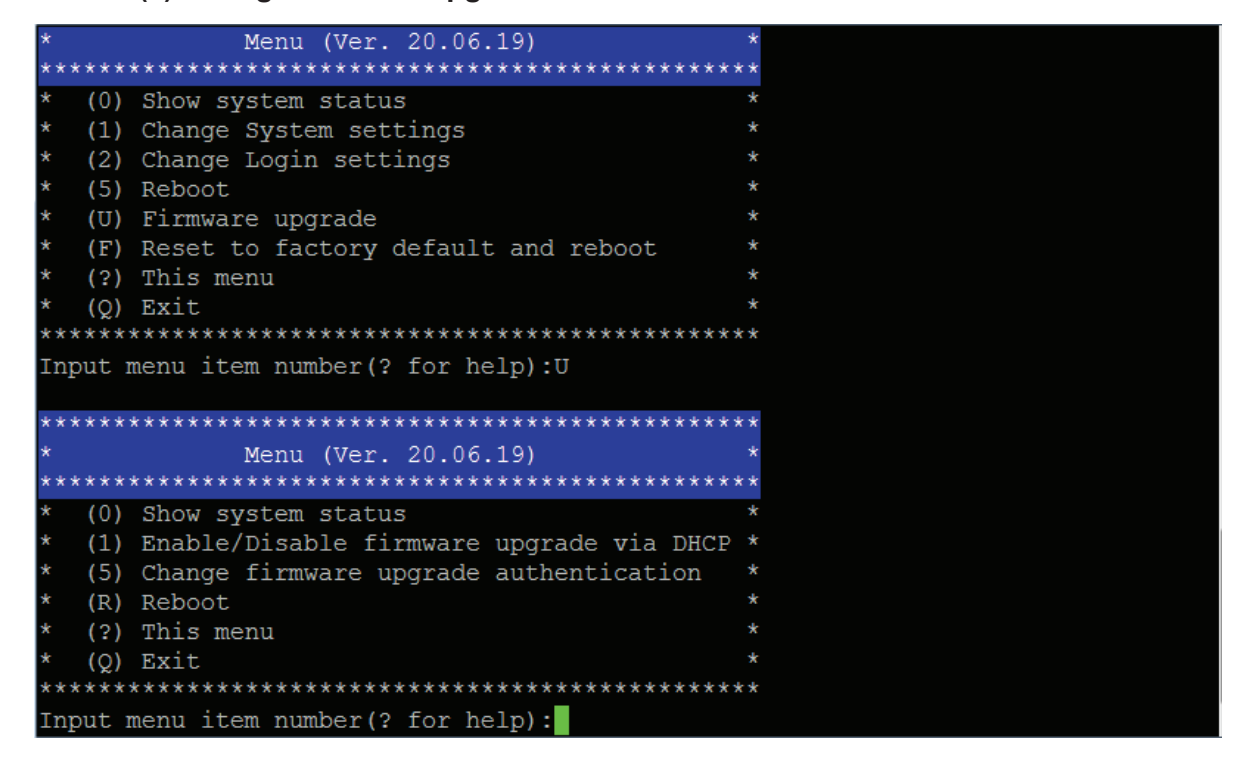

**Step 5.** Select " (1) Change authentication name " or " (2) Change authentication password " to change the username or password for bulk firmware upgrade purpose.

| Input menu item number(? for help):U                             |   |
|------------------------------------------------------------------|---|
| ********                                                         | * |
| * Menu (Ver. 20.06.19)                                           | * |
| ***************************************                          | * |
| <ul> <li>* (0) Show system status</li> </ul>                     | * |
| * (1) Enable/Disable firmware upgrade via DHCP                   | * |
| <ul> <li>* (5) Change firmware upgrade authentication</li> </ul> | * |
| * (R) Reboot                                                     | * |
| * (?) This menu                                                  | * |
| * (Q) Exit                                                       | * |
| ***************************************                          | * |
| Input menu item number(? for help):5                             |   |
|                                                                  | • |
| * Firmuare ungrade authentication                                | * |
| **************************************                           | * |
| * (0) Show system status                                         | * |
| * (1) Change authentication name                                 | * |
| * (2) Change authentication password                             | * |
| * (?) This menu                                                  | * |
| * (Q) Exit                                                       | * |
| ***************************************                          | * |
| Input menu item number(? for help):                              |   |

#### < TFTP Requirements >

To perform bulk firmware upgrade successfully, your TFTP server must meet the following requirements :

- Able to work with IPv4
  - A folder containing all required files is available in the TFTP root directory. The folder name MUST be the same as the String value of the Magic code. Details please refer to DHCP IPv4 Configuration in Windows
  - The TFTP server supports the write operation including file creation and upload.

#### < DHCP IPv4 Configuration in Windows >

Please follow the procedures below to configure your DHCP server. The illustration below is based on Microsoft Windows Server 2019

**Step 1.** Add a new vendor class for Austin Hughes Z series IP PDU.

- Right Click the IPv4 node in DHCP to select Define Vendor Classes ( under server manager, select tools > DHCP
- Click " Add " to add a new vendor class.

| DHCP Vendor Classes                                               |                                                                                                    | ?             | ×       |
|-------------------------------------------------------------------|----------------------------------------------------------------------------------------------------|---------------|---------|
| Available classes:                                                |                                                                                                    | <br>_         |         |
| Name                                                              | Description                                                                                              | Add           |         |
| Microsoft Windows 20<br>Microsoft Windows 98<br>Microsoft Options | Microsoft vendor-specific option<br>Microsoft vendor-specific option<br>Microsoft vendor-specific option | E dit<br>Remo | <br>ove |
| ,                                                                 |                                                                                                    | Clos          | e       |

- Specify a unique name for this vendor class and type the binary codes of "**InfraPower**" in the New Class dialog. The vendor class is named "**InfraPower**" in this illustration.

| New Class              |         |        |       |    |            | ?      | × |
|------------------------|---------|--------|-------|----|------------|--------|---|
| Display name:          |         |        |       |    |            |        |   |
| InfraPower             |         |        |       |    |            |        |   |
| Description:           |         |        |       |    |            |        |   |
| InfraPower             |         |        |       |    |            |        |   |
| ID:                    | Bina    | IV:    |       |    |            | ASCII: |   |
| 0000 49 6<br>0008 65 7 | E 66 72 | : 61 ! | 50 6F | 77 | Infr<br>er | aPow   |   |
| 1                      |         |        |       | ОК |            | Cance  | 1 |

- Step 2. Define one DHCP standard option Vendor Class Identifier
  - Right Click the IPv4 node in DHCP to select Set Predefined Options.
  - Select " DHCP Standard Options " in the " Option class " field, and
    - " Vendor Class Identifier " in the " Option name " field. Leave the String field blank.

| Predefined Options a | and Values      |               | ?    | ×   |
|----------------------|-----------------|---------------|------|-----|
| Option class:        | DHCP Standard   | Options       |      | •   |
| Option name:         | 060 Vendor Clas | ss Identifier |      | -   |
|                      | Add             | Edit          | Dele | ete |
| Description:         |                 |               |      |     |
| Value                |                 |               |      |     |
| String:              |                 |               |      | ,   |
|                      |                 |               |      |     |
|                      |                 |               |      |     |
|                      |                 |               |      |     |
|                      |                 |               |      |     |
|                      |                 |               |      |     |
|                      |                 | ОК            | Cano | cel |

- **Step** 3. Add four options to the new vendor class "**InfraPower**" in the same dialog. The fourth option is an optional item if the UDP port you set for the TFTP server is NOT 69.
  - Select " InfraPower " in the " Option class " field.

| Predefined Options a          | and Values                                                                                                    | ?   | ×    |
|-------------------------------|----------------------------------------------------------------------------------------------------|-----|------|
| Option class:<br>Option name: | InfraPower<br>DHCP Standard Options<br>Microsoft Windows 2000 Options<br>Microsoft Windows 98 Options<br>Microsoft Options<br>Baritan PDU |     | •    |
| Description:                  | vInfraBox<br>InfraPower                                                                                                    |     |      |
| Value                         |                                                                                                    |     |      |
|                               | ОК                                                                                                    | Car | ncel |

- Click " **Add** " to add the first option. Type " **update-server** " in the Name field, select String as the data type, and type 1 in the Code field and Click " **OK** ".

| Option Type  | ? ×           |
|--------------|---------------|
| Class:       | InfraPower    |
| Name:        | update-server |
| Data type:   | String        |
| Code:        | 1             |
| Description: |               |
|              | OK Cancel     |

- Click " **Add** " to add the second option. Type " **update-control-file** " in the Name field, select String as the data type, and type 2 in the Code field and Click " **OK** ".

| Option Type  | ? ×                 |
|--------------|---------------------|
| Class:       | InfraPower          |
| Name:        | update-control-file |
| Data type:   | String              |
| Code:        | 2                   |
| Description: |                     |
|              | OK Cancel           |

- Click " **Add** " to add the third option. Type " **update-magic** " in the Name field, select String as the data type, and type 3 in the Code field and Click " **OK** ".

| Option Type  | ?            | ×  |
|--------------|--------------|----|
| Class:       | InfraPower   |    |
| Name:        | update-magic |    |
| Data type:   | String       |    |
| Code:        | 3            |    |
| Description: |              |    |
|              | OK Cance     | el |

- Click " Add " to add the fourth option. Type " **update-port** " in the Name field, select String as the data type, and type 4 in the Code field and Click " **OK** ".

| Option Type  |             | ?     | ×    |
|--------------|-------------|-------|------|
| Class:       | InfraPower  |       |      |
| Name:        | update-port |       |      |
| Data type:   | String 💌 🗖  | Array |      |
| Code:        | 4           |       |      |
| Description: |             |       |      |
|              | ОК          | Car   | ncel |

Step 4. Create a new policy associated with the "InfraPower" vendor class.

- Right Click the Policies node under IPv4 to select New Policy.
- Specify a policy name and click "**Next**". The policy is named "**InfraPower**" in this illustration.

| DHCP Policy Config                                | juration Wizard                                                                                                    |
|---------------------------------------------------|----------------------------------------------------------------------------------------------------|
| Policy based IP                                   | Address and Option Assignment                                                                                                    |
| This feature allow<br>clients based on            | vs you to distribute configurable settings (IP address, DHCP options) to<br>certain conditions (e.g. vendor class, user class, MAC address, etc.). |
| This wizard will g<br>Configuration Po<br>policy. | uide you setting up a new policy. Provide a name (e.g. VoIP Phone<br>licy) and description (e.g. NTP Server option for VoIP Phones) for your       |
| Policy Name:                                      | InfraPower                                                                                                    |
| Description:                                      |                                                                                                    |
|                                                   |                                                                                                    |
|                                                   |                                                                                                    |
|                                                   |                                                                                                    |
|                                                   |                                                                                                    |
|                                                   | < Ba: Next > Cancel                                                                                                    |

- Click " Add " to add a new condition
- Select the vendor class " InfraPower " in the Value field, click " Add " and then " OK ".

| Add/Edit Co               | ndition                                          |                     |           | ?                 | × |
|---------------------------|--------------------------------------------------|---------------------|-----------|-------------------|---|
| Specify a c<br>and values | condition for the policy b<br>for the condition. | eing configured. Se | elect a ( | criteria, operato | r |
| Criteria:                 | Vendor Class                                     |                     | •         |                   |   |
| Operator:                 | Equals                                           |                     | -         |                   |   |
| Value(s)                  |                                                  |                     |           |                   | _ |
| Value:                    | InfraPower                                       |                     | •         | Add               |   |
|                           | Prefix wildcard(*)     Append wildcard(*)        |                     |           |                   |   |
|                           | InfraPower                                       |                     |           | Remove            |   |
|                           |                                                  |                     |           |                   |   |
|                           |                                                  |                     |           |                   |   |
|                           |                                                  |                     |           |                   |   |
|                           |                                                  |                     | _         |                   |   |
|                           |                                                  | Ok                  | $\supset$ | Cancel            |   |

- Click " Next ".
- Select " DHCP Standard Options " in the " Vendor class " field, select " 060 Vendor Class Identifier " from the Available Options list, and type " InfraPower " in the " String value " field.

| Configure settings for<br>If the conditions sp<br>applied. | or the policy<br>ecified in the policy match a | a client request, the setting | gs will be        |
|------------------------------------------------------------|------------------------------------------------|-------------------------------|-------------------|
| Vendor class:                                              | DHCP Standard Optio                            | ns                            | •                 |
| Available Options                                          |                                                | Description                   | ^                 |
| ☑ 060 Vendor Class I                                       | dentifier                                      |                               | _                 |
| 064 NIS+ Domain                                            | Name                                           | The name of the               | client's NIS+     |
| 065 NIS+ Servers                                           |                                                | A list of IP addres           | sses indicatinc 🗡 |
| - Data entry                                               |                                                |                               | /                 |
| Chine unline                                               |                                                |                               |                   |
| Sung value.                                                |                                                | _                             |                   |
| InfraPower                                                 |                                                |                               |                   |
|                                                            |                                                |                               |                   |
|                                                            |                                                |                               |                   |
|                                                            |                                                |                               |                   |
|                                                            |                                                |                               |                   |
|                                                            |                                                |                               |                   |
|                                                            |                                                |                               |                   |
|                                                            |                                                |                               |                   |
|                                                            |                                                |                               |                   |
|                                                            |                                                |                               |                   |

- Select the "**InfraPower**" in the "**Vendor class**" field, select "**001 update-server**" from the Available Options list, and type your TFTP server's IPv4 address in the "**String value**" field.

| DHCP Policy Configuration W<br>Configure settings for the<br>If the conditions specified<br>applied.                                                                                                    | izard<br><b>policy</b><br>in the policy match a client request, the settings will be | (J)    |
|----------------------------------------------------------------------------------------------------|--------------------------------------------------------------------------------------|--------|
| Vendor class:                                                                                                    | fraPower                                                                             | •      |
| Available Options          Image: Available Options         Image: Option of the option of the option of the | Description                                                                          | ×      |
|                                                                                                    | < Back Next >                                                                        | Cancel |

- Select " **002 update-control-file** " from the Available Options list, and type the filename "**fwupdate.cfg** " in the " **String value** " field.

| Vendor class:             | Infra Power |   |
|---------------------------|-------------|---|
|                           |             |   |
| Available Options         | Description | ^ |
| ✓ 001 update-server       |             |   |
| ✓ 002 update-control-file |             |   |
| 003 update-magic          |             |   |
| 004 vendorclass           | vendorclass | ¥ |
| Data entry                |             |   |
| String value:             |             |   |
| fwupdate.cfg              |             |   |
| 1                         |             |   |
|                           |             |   |
|                           |             |   |
|                           |             |   |
|                           |             |   |
|                           |             |   |
|                           |             |   |
|                           |             |   |
|                           |             |   |

- Select "**003 update-magic**" from the Available Options list, and type folder name of the files you stored in the root directory of the TFTP server in the "**String value**" field. This String value is the magic code to prevent the fwupdate.cfg commands from being executed repeatedly.

| DHCP Policy Configuratio                                      | n Wizard                                                                      |        |
|---------------------------------------------------------------|-------------------------------------------------------------------------------|--------|
| Configure settings for<br>If the conditions speci<br>applied. | the policy<br>fied in the policy match a client request, the settings will be |        |
| Vendor class:                                                 | InfraPower                                                                    | •      |
| Available Options                                             | Description                                                                   | ^      |
| ☑ 001 update-server                                           |                                                                               |        |
| ✓ 002 update-control-file                                     | •                                                                             |        |
| ✓ 003 update-magic                                            |                                                                               |        |
| 004 vendorclass                                               | vendorclass                                                                   | *      |
| Data entry                                                    |                                                                               |        |
| String value:                                                 |                                                                               |        |
| IPD-03-FW-3.0-20202                                           | 07                                                                            |        |
|                                                               |                                                                               |        |
|                                                               |                                                                               |        |
|                                                               |                                                                               |        |
|                                                               |                                                                               |        |
|                                                               |                                                                               |        |
|                                                               |                                                                               |        |
|                                                               |                                                                               |        |
|                                                               |                                                                               |        |
|                                                               |                                                                               |        |
|                                                               |                                                                               |        |
|                                                               | < Back Next >                                                                 | Cancel |

The magic code is transmitted to and stored in Z series IP PDU at the time of executing the "**fwupdate.cfg**" commands. The DHCP/TFTP operation is triggered ONLY when there is a mismatch between the magic code in DHCP and the one stored in Z series IP PDU. Therefore, you must modify the magic code's value in DHCP when intending to execute the "**fwupdate.cfg**" commands next time.

- Select "**004 update-port**" from the Available Options list, and type UDP port number you set for the TFTP server in the "**String value**" field. Port number 69 is used in this illustration.

| DHCP Policy Configurati<br>Configure settings fo<br>If the conditions spe<br>applied.                                                                                                    | on Wizard<br><b>r the policy</b><br>cified in the policy match a client request, the settings will be | 6      |
|----------------------------------------------------------------------------------------------------|----------------------------------------------------------------------------------------------------|--------|
| Vendor class:                                                                                                    | InfraPower                                                                                            | •      |
| Available Options          Available Options         001 update-server         002 update-controlf         003 update-magic         004 update-port         Data entry         String value:         69 | Description                                                                                           | ~      |
|                                                                                                    | < Back Next >                                                                                         | Cancel |

- Click " Next " and " Finish " to complete the setup.

#### **Description of Devices.csv**

|   | A        | В             | С                    | D             | E           |
|---|----------|---------------|----------------------|---------------|-------------|
| 1 | 1        | 1             | 20:0A:0D:FF:CA:BF    | 192.168.0.123 | 192.168.0.1 |
| 2 | 1        | 1             | 20:0A:0D:FF:3C:E6    | 192.168.0.122 | 192.168.0.1 |
| 3 | #keep th | is be the la: | st line of this file |               |             |
| 4 |          |               |                      |               |             |
| 5 |          |               |                      |               |             |

Column A & B is reserved for future use

Column C is the MAC address of the network interface of the Z series IP PDU. As the Z series IP PDU comes with two network interface, we highly recommend to do the bulk firmware upgrade via either one of the network interface.

Column D & E is the IP address of the network interface of the Z series IP PDU and the TFTP server respectively.

#### Description of fwupdate.cfg

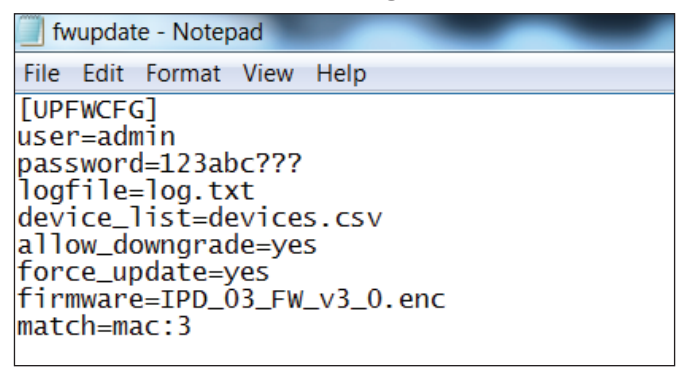

First and second row is the user and password for authentication of bulk firmware upgrade which can be configured via SSH. Details refer to Section "**Configuration of username / password for bulk firm**-**ware upgrade**".

Fourth row tells the TFTP server to generate a log file after bulk firmware upgrade is performed. It is stored at the same location of the fwupdate.cfg and the filename is the same as the MAC address of the Z series IP PDU.

Fifth row lets Z series IP PDU to check if its' MAC address exists in the column 3 of devices.csv to execute the firmware upgrade.

Eighth row is the firmware version you want to upgrade, it MUST be the same as the filename of the firmware stored in the folder under the root directory of the TFTP server.

#### User Guide of 802.1X Authentication

802.1X is an authentication protocol which provides protected authentication for secure network access with the use of a Radius server. It opens ports for network access when an organization authenticates a user's identity and authorizes them for access to the network. The user's identity is determined based on their credentials or certificate, which is confirmed by the RADIUS server.

Before configure the 802.1X authentication, ensure the system clock of the Z series IP PDU is set up properly. Otherwise, the authentication will fail while the RADIUS server verifies the validity of the certificate. You can go the System of PPS-04-S to set up the date and time of the Z series IP PDU.

|                 | Z IP PDU            |                                                 |
|-----------------|---------------------|-------------------------------------------------|
| Device          |                     |                                                 |
| Status          | Name :              | default_z4m_name                                |
| Details         | Location :          | default_z4m_loc.                                |
| Outlet Group    |                     |                                                 |
| Outlet Sequence | Temperature unit :  | ✓ °C □ °F                                       |
| Sensor          |                     |                                                 |
|                 | Date & Time         | 2007-01-01 02:08:49                             |
| Setting         | Time zone :         | GMT+00:00 🗸                                     |
| System          | Time setting :      | Manually ~                                      |
| Network         | Date (YYYY-MM-DD) : | 2007-01-01                                      |
| Login           | Time :              | 02 🗸 : 08 🗸 : 49 🗸                              |
| Local User      |                     |                                                 |
| Domain/LDAP     | Web Access          |                                                 |
| SNMP            | Protocol :          | HTTPS V                                         |
| Notification    | Port :              | 443 (Default: 443)                              |
| Syslog          | SSL Certificate :   | Use default certificate                         |
| Firmware        |                     | ○ Use custom certificate                        |
|                 |                     |                                                 |
|                 |                     |                                                 |
|                 | Apply               | Cancel Reset to Factory Default Reboot Z IP PDU |

Please follow the procedures below to setup the 802.1X authentication in PPS-04-S.

#### < 802.1X authentication for Wired network >

**Step 1.** Login the PPS-04-S and go the Network.

| Status         |                  |                     | LAN 2 settings   |                   |
|----------------|------------------|---------------------|------------------|-------------------|
| Details        | DHCP :           | OFF 🗸               | DHCP :           | OFF 🗸             |
| Sensor         | IPv4 address :   | 192.168.11.1        | IPv4 address :   | 192.168.0.1       |
| dar a beite da | IPv6 address :   | ::ffff.c0a8:b01/120 | IPv6 address :   | ::ffff.c0a8:1/120 |
| Setting        | Subnet mask :    | 255.255.255.0       | Subnet mask :    | 255.255.255.0     |
| System         | Gateway :        | 192.168.11.254      | Gateway :        | 192.168.0.254     |
| Network        | Authentication : | None 🗸              | Authentication : | None 🗸            |
| SNMP           | DNS              |                     |                  |                   |
| Notification   | DNS              |                     |                  |                   |
| Syslog         | Primary DNS :    | 8.8.8               |                  |                   |
| Firmware       | Secondary DNS :  | 0.0.0.0             |                  |                   |

**Step 2.** Click the Authentication pull down menu and you will see the authentication method.

|              | I AN 1 softings      |                     | I AN 2 settings  |                   |
|--------------|----------------------|---------------------|------------------|-------------------|
| Status       | DUCD -               | OFF                 | DUCD -           | OFF               |
| Details      | DHCF.                |                     | DHCF.            |                   |
| Sensor       | IPv4 address :       | 192.168.11.1        | IPv4 address :   | 192,168.0.110     |
| Cattle a     | IPv6 address :       | ::ffff.c0a8:b01/120 | IPv6 address :   | ::ffff:c0a8:1/120 |
| setung       | Subnet mask :        | 255.255.255.0       | Subnet mask :    | 255.255.255.0     |
| system       | Gateway :            | 192.168.11.254      | Gateway :        | 192.168.0.254     |
| Network      | Authentication :     | None 🗸              | Authentication : | None 🗸            |
| Login        |                      |                     |                  | None              |
| Local User   | Enable automatic fa  | ilover : 🗍          |                  | TLS               |
| Domain/LDAP  |                      |                     |                  |                   |
| SNMP         | DNS                  |                     |                  |                   |
| Notification | Manually configure D | NS server : 🗸       |                  |                   |
| Syslog       | Primary DNS :        | 8.8.8.8             |                  |                   |
| Firmware     | Secondary DNS -      | 0.0.0               |                  |                   |
| mware        | Secondary DNS :      | 0.0.0.0             |                  |                   |
|              |                      |                     |                  |                   |

Step 3. To use PEAP as authentication method, select PEAP. Then input the "Identity ", " Password " and " CA certificate " in PEM format. You can uncheck " Enable CA certificate " to bypass the authentication using CA certificate.

| Click " | ' Apply | " to | save | the | configuration. |
|---------|---------|------|------|-----|----------------|
|---------|---------|------|------|-----|----------------|

| Difference   | Network              |                     |                       |                       |        |
|--------------|----------------------|---------------------|-----------------------|-----------------------|--------|
| Status       | LAN 1 settings       |                     | LAN 2 settings        |                       |        |
| Details      | DHCP :               | OFF 🗸               | DHCP :                | OFF 🗸                 |        |
| Sensor       | IPv4 address :       | 192.168.11.1        | IPv4 address :        | 192.168.0.110         | 1      |
|              | IPv6 address :       | ::ffff;c0a8:b01/120 | IPv6 address :        | ::ffff:c0a8:1/120     | Ī      |
| Setting      | Subnet mask :        | 255.255.255.0       | Subnet mask :         | 255.255.255.0         | 1      |
| System       | Gateway :            | 192.168.11.254      | Gateway :             | 192.168.0.254         | Ĩ      |
| Network      | Authentication :     | None 🗸              | Authentication :      | PEAP 🗸                | -      |
| Login        |                      |                     | Identity :            |                       |        |
| Local User   |                      |                     | Identity is required. |                       | -      |
| Domain/LDAP  |                      |                     | Password :            |                       |        |
| SNMP         |                      |                     | CA certificate :      |                       | Browse |
| Notification |                      |                     |                       | CA cert is required.  |        |
| Syslog       |                      |                     |                       | Enable CA certificate |        |
| Firmware     |                      |                     |                       |                       |        |
|              | Enable automatic fa  | ilover : 🗌          |                       |                       |        |
|              | DNS                  |                     |                       |                       |        |
|              | Manually configure D | NS server : 🔽       |                       |                       |        |
|              | Primary DNS :        | 8.8.8.8             |                       |                       |        |
|              | Secondary DNS :      | 0.0.0.0             |                       |                       |        |
| (            | Apply                | Cancel              |                       |                       |        |

Step 4. To use TLS as authentication method, select TLS. Then input the "Identity ", " Certificate ", "Private key ", "Private key password " and " CA certificate ". (Certificate, private key and CA certificate are in PEM format )

Click " **Apply** " to save the configuration.

| Davica       | Network               |                     |   |                        |                      |           |        |
|--------------|-----------------------|---------------------|---|------------------------|----------------------|-----------|--------|
| Status       | LAN 1 settings        |                     |   | LAN 2 settings         |                      |           |        |
| Dotaile      | DHCP :                | OFF 🗸               |   | DHCP :                 | ON ¥                 |           |        |
| • Details    | IPv4 address :        | 192.168.11.1        |   | IPv4 address :         | 192.168.0.122        |           |        |
| 3611301      | IPv6 address :        | ::ffff:c0a8:b01/120 |   | IPv6 address :         | not available        |           |        |
| Setting      | Subnet mask :         | 255.255.255.0       |   | Subnet mask :          | 255.255.255.0        |           |        |
| System       | Gateway :             | 192.168.11.254      |   | Gateway :              | not available        |           |        |
| Network      | Authentication :      | None                | ~ | Authentication :       | TLS                  | ~         |        |
| Login        |                       | include the second  |   | Identity :             |                      |           |        |
| Local User   |                       |                     |   | Identity is required.  | -                    |           |        |
| Domain/LDAP  |                       |                     |   | Certificate :          |                      |           | Browse |
| SNMP         |                       |                     |   |                        | Certificate is requi | red.      |        |
| Notification |                       |                     |   | Private key :          |                      |           | Browse |
| Syslog       |                       |                     |   |                        | Private key is requ  | iired.    |        |
| Firmware     |                       |                     |   | Private key password : |                      | 0219134   |        |
|              |                       |                     |   | CA certificate         |                      |           | Browse |
|              |                       |                     |   |                        | Enable CA cer        | rtificate |        |
|              | Enable automatic fa   | ilover : 🗌          |   |                        |                      |           |        |
|              | DNS                   |                     |   |                        |                      |           |        |
|              | Manually configure Di | NS server : 🔽       |   |                        |                      |           |        |
|              | Primary DNS :         | 8.8.8               |   |                        |                      |           |        |
|              | Secondary DNS :       | 0.0.0               |   |                        |                      |           |        |
| (            | Apply                 | Cancel              |   |                        |                      |           |        |

#### < 802.1X authentication for Wireless network >

**Step 1.** Login the PPS-04-S and go to Network. Click the Authentication pull down menu and you will see the authentication method

| Device       | Network              |                                |                  |               |
|--------------|----------------------|--------------------------------|------------------|---------------|
| Status       | LAN 1 settings       |                                | LAN 2 settings   |               |
| Details      | DHCP :               | OFF 🗸                          | DHCP :           | ON 🗸          |
| Sensor       | IPv4 address :       | 192.168.11.1                   | IPv4 address :   | 192.168.0.122 |
|              | IPv6 address :       | ::ffff:c0a8:b01/120            | IPv6 address :   | not available |
| Setting      | Subnet mask :        | 255.255.255.0                  | Subnet mask :    | 255.255.255.0 |
| System       | Gateway :            | 192.168.11.254                 | Gateway :        | not available |
| Network      | Authentication :     | None 🗸                         | Authentication : | None 🗸        |
| Login        |                      |                                |                  |               |
| Local User   | Enable automatic fa  | ailover : 🗌                    |                  |               |
| Domain/LDAP  |                      |                                |                  |               |
| SNMP         | WiFi settings        |                                |                  |               |
| Notification | ESSID :              | Austin-Hughes User 🗸 Scan Wifi | 1                |               |
| Syslog       | Authentication :     | None 🗸                         |                  |               |
| Firmware     | DHCP :               | None                           |                  |               |
|              | IPv4 address :       | PSK<br>PEAP                    |                  |               |
|              | IPv6 address :       | TLS                            |                  |               |
|              | Subnet mask :        | 255.255.255.0                  |                  |               |
|              | Gateway :            | 192.168.1.1                    |                  |               |
|              | DNS                  |                                |                  |               |
|              | Manually configure D | NS server : 🗸                  |                  |               |
|              | Primary DNS :        | 8.8.8.8                        |                  |               |
|              | Secondary DNS :      | 0.0.0.0                        |                  |               |
|              |                      |                                |                  |               |
|              | Apply                | Cancel                         |                  |               |

Step 2. To use PEAP as authentication method, select PEAP. Select the Wireless network from " ESSID ", input the " Identity ", " Password " and " CA certificate " in PEM format. You can uncheck " Enable

**CA certificate** " to bypass the authentication using CA certificate. If you have the DHCP server to assign the IP address to the Wireless network, select " **ON** " from DHCP.

If you select "**OFF** " from DHCP, please input the "**IPv4 address** ", "**Subnet mask** " and "**Gateway** ". Click "**Apply** " to save the configuration.

| Device       | Network               |                                |                  |                   |
|--------------|-----------------------|--------------------------------|------------------|-------------------|
| Status       | LAN 1 settings        |                                | LAN 2 settings   |                   |
| - Dotaile    | DHCP :                | OFF V                          | DHCP :           | OFF 🗸             |
| Sensor       | IPv4 address :        | 192.168.11.1                   | IPv4 address :   | 192.168.0.110     |
| Sensor       | IPv6 address :        | ::ffff:c0a8:b01/120            | IPv6 address :   | ::ffff:c0a8:1/120 |
| Setting      | Subnet mask :         | 255.255.255.0                  | Subnet mask :    | 255.255.255.0     |
| System       | Gateway :             | 192.168.11.254                 | Gateway :        | 192.168.0.254     |
| Network      | Authentication :      | None 🗸                         | Authentication : | None 🗸            |
| Login        |                       |                                |                  |                   |
| Local User   | Enable automatic fa   | ilover : 🗌                     |                  |                   |
| Domain/LDAP  |                       |                                |                  |                   |
| SNMP         | WiFi settings         |                                |                  |                   |
| Notification | ESSID :               | Austin-Hughes User 🗸 Scan Wifi |                  |                   |
| Syslog       | Authentication :      | PEAP V                         |                  |                   |
| Firmware     | Identity :            |                                |                  |                   |
|              | Identity is required. |                                |                  |                   |
|              | Password :            |                                |                  |                   |
|              | CA certificate :      | Browse                         |                  |                   |
|              |                       | Enable CA certificate          |                  |                   |
|              | DHCP :                | ON V                           |                  |                   |
|              | IPv4 address :        | not available                  |                  |                   |
|              | IPv6 address :        | not available                  |                  |                   |
|              | Subnet mask :         | not available                  |                  |                   |
|              | Gateway :             | not available                  |                  |                   |
|              |                       |                                |                  |                   |
|              | DNS                   |                                |                  |                   |
|              | Manually configure D  | NS server : 🗸                  |                  |                   |
|              | Primary DNS :         | 8.8.8.8                        |                  |                   |
|              | Secondary DNS :       | 0.0.0.0                        |                  |                   |
|              |                       |                                |                  |                   |

Step 3. To use TLS as authentication method, select TLS. Select the Wireless network from " ESSID ", input the " Identity ", " Certificate ", " Private key ", " Private key password " and " CA certificate ". ( Certificate, private key and CA certificate are in PEM format )

If you have the DHCP server to assign the IP address to the Wireless network, select "**ON**" from DHCP.

If you select " **OFF** " from DHCP, please input the " **IPv4 address** ", " **Subnet mask** " and " **Gateway** ". Click " **Apply** " to save the configuration.

|              | Network                 |                          |           |                  |                   |   |
|--------------|-------------------------|--------------------------|-----------|------------------|-------------------|---|
| Device       | LAN 1 settings          |                          |           | LAN 2 settings   |                   |   |
| Status       | DHCP                    | OFF                      |           | DHCP             |                   |   |
| Details      | IPv4 address            | 192 168 11 1             |           | IPv4 address     | 192 168 0 110     |   |
| Sensor       | IPv6 address            | "ffff c0a8:b01/120       | -         | IPv6 address     | ··ffff:c0a8:1/120 |   |
| Setting      | Subnet mask :           | 255 255 255 0            | -         | Subnet mask :    | 255 255 255 0     |   |
| System       | Gateway :               | 192 168 11 254           | -         | Gateway          | 192 168 0 254     |   |
| Network      | Authentication          | None                     |           | Authentication : | None              | ~ |
| Login        | Automication .          | Wone                     |           | Autonication     | None              | • |
| Local User   | Enable automatic failo  | ver :                    |           |                  |                   |   |
| Domain/LDAP  | Lindble automatic failo |                          |           |                  |                   |   |
| SNMP         | WiEi settings           |                          |           |                  |                   |   |
| Notification | ESSID :                 | Austin-Hughes Llear      | Scan Wifi |                  |                   |   |
| Syslog       | Authentication :        |                          | Joan Will |                  |                   |   |
| Firmware     | Identity:               |                          | 13        |                  |                   |   |
|              | Identity is required    |                          |           |                  |                   |   |
|              | Cortificato :           |                          | Prowco    |                  |                   |   |
|              | Certificate .           | Certificate is required  | Diowse    |                  |                   |   |
|              | Private kov :           | Certificate is required. | Prowco    |                  |                   |   |
|              | T IIVale Key .          | Private key is required  | Diowse    |                  |                   |   |
|              | Drivete key password :  | Filvale key is lequileu. |           |                  |                   |   |
|              | CA codificate :         |                          | Prowno    |                  |                   |   |
|              | CA certificate .        | C Epoble CA certificate  | DIOWSE    |                  |                   |   |
|              | DUCE                    |                          |           |                  |                   |   |
|              | DHCF .                  |                          |           |                  |                   |   |
|              | IPv6 address :          | not available            |           |                  |                   |   |
|              | Public mark             | not available            |           |                  |                   |   |
|              | Subhet mask .           | not available            |           |                  |                   |   |
|              | Galeway .               | not available            |           |                  |                   |   |
|              | DNS                     |                          |           |                  |                   |   |
|              | Manually configure DNS  | server : 🗸               |           |                  |                   |   |
|              | Primary DNS :           | 8.8.8.8                  | _         |                  |                   |   |
|              | Secondary DNS :         | 0.0.0.0                  |           |                  |                   |   |
|              |                         |                          |           |                  |                   |   |
|              |                         |                          |           |                  |                   |   |
|              | Арріу                   | Cancel                   |           |                  |                   |   |

## < Section 3 > Command Line Interface (CLI) Access

## < 3.1 > Command Line Interface (CLI) Access

Command Line Interface (CLI) allows you access the Z series IP PDU via Telnet or Secure Shell (SSH) to configure the system settings and login settings. If the IP dongle is in factory default setting or password is "00000000 ", you MUST change the password during the login. After you change the password, you can configure the system and login settings of the Z series IP PDU.

By default, CLI access via SSH is enabled and Telnet is disabled whereas the Telnet can be enabled.

CLI and PPS-04-S shares the same login name & password. The CLI session will be terminated automatically if three unsuccessful login attempts.

You can change the following settings via CLI access :

- i. System settings
  - Change temperature display unit : change the temp unit to be displayed in the PPS-04-S
  - Change system RTC date time : set the system time of the Z series IP PDU
  - Change network settings : change the IP settings of the Z series IP PDU
  - Change features & services
    - a. Enable / disable management software support
    - b. Enable / disable SNMP agent
    - c. Enable / disable FTP server
    - d. Enable / disable WEBUI
    - e. Enable / disable UDP
    - f. Enable / disable Telnet
    - g. Enable / disable maintenance ( service ) account
- ii. Login settings
  - Change login name
  - Change login password
  - Reset to default login name & password

# Intentionally Left Blank

# Intentionally Left Blank

The company reserves the right to modify product specifications without prior notice and assumes no responsibility for any error which may appear in this publication.

All brand names, logo and registered trademarks are properties of their respective owners.

Copyright 2024 Austin Hughes Electronics Ltd. All rights reserved.